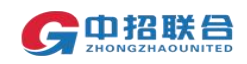

## 中招联合招标采购平台 工信部专项项目投标人操作手册

## 2022 年 6 月

中招联合信息股份有限公司

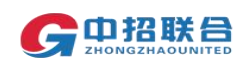

## 目录

| →,       | 操作流程概述 3                    |
|----------|-----------------------------|
| <u> </u> | 注册平台账号3                     |
| 三、       | 报名参与项目4                     |
| 四、       | 支付标书费及平台服务费、下载招标文件、添加联合体成员7 |
| 五、       | 办理北京 CA 数字证书 11             |
| 六、       | 下载发票18                      |
| 七、       | 查看招标文件、离线制作投标文件、上传投标文件 19   |
| 八、       | 保证金虚拟账号获取及缴纳 24             |
| 九、       | 澄清文件查看、下载 25                |
| +、       | 开标                          |
| +        | 、 评标                        |

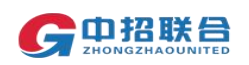

### 一、 操作流程概述

欢迎使用中招联合招标采购平台(后续简称为"平台"),在此次投标过程中您所需要完成的平台相关操作流程如下图所示:

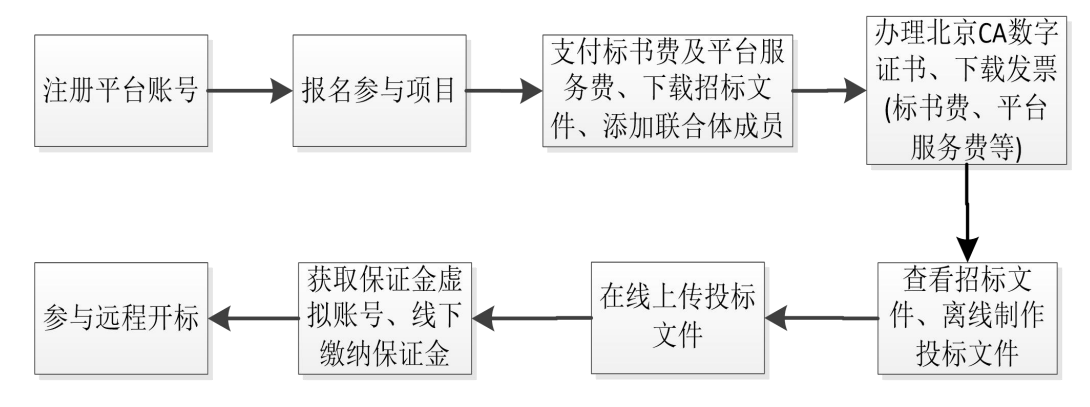

在平台操作过程中如需协助,可联系客服热线(010-86397110 转1 线)获取帮助,工作时间为:9:00-12:00 13:00-19:30。

- 1、 登录平台网址 www.365trade.com.cn 点击"供应商入口", 在登录页面中点击"立即注册",进入注册页面。
   备注:建议使用 win7 及以上版本 windows 操作系统,IE11 以上版本浏览器、chrome 浏览器进行后续操作,在操作过程中平台会提示"建议使用 IE 浏览器",点击"确定"即可继续操作。
- 2、 在注册页面(如下图),选择"供应商"注册类型,准确填 写单位名称(注意:建议以单位公章中名称注册,该名称即为 参与项目时的投标人名称,且需要与后续办理CA时填写的名称 完全一致)、社会信用代码等信息,按照页面提示的要求上传单 位证件,并完善所有带"\*"信息后点击"完成注册"。

|                                                                                     |                                                                                                    |                           | Allistan                             |
|-------------------------------------------------------------------------------------|----------------------------------------------------------------------------------------------------|---------------------------|--------------------------------------|
| 注册类型:                                                                               | ●供应商(以公司身份参与投标) ○ 自然人                                                                                                    | (以个人身份参与投标)               | 我们工作的目标就是为客户提供及时,<br>准确、权威的旧标识购项目信息  |
| * 单位名称;                                                                             | 建输入完整的公司名称,注意全角半角区分                                                                                                    |                           | 与全國多家代理机构、业主、政府家務<br>中心、工程交易中心紧密合作   |
| *社会信用代码:                                                                            | 请输入18位社会信用代码,如果没有清晰无                                                                                                    | 臺灣                        | 注册用户 <b>始终</b> 自主级名和管理招标、中<br>根、项目信息 |
| *上传单位证件:                                                                            | +                                                                                                    |                           | 网络博为已注册的公司提供有针对性的个性化业务               |
|                                                                                     |                                                                                                    | LHARE (22) ANY TARA SALAR | <b>快速注册</b> 館引                       |
| 法定代表人姓名:                                                                            | 博输入进入短名                                                                                                    |                           |                                      |
|                                                                                     |                                                                                                    |                           |                                      |
| 法定代表人手机号:                                                                           | 通输入法人手机等                                                                                                    |                           |                                      |
| 法定代表人手机号:<br>* 甲根人姓名:                                                               | 建输入进入手机等 建输入中积入的再加始者                                                                                                    |                           |                                      |
| 法定代表人手机号:<br>* 申报人姓名:<br>* 电子邮箱:                                                    | 通输入此人手机等<br>通输入中限人的算机给名<br>通输入中限人也公司的原用联系邮箱                                                                                                    |                           |                                      |
| 法记代表人手机号:<br>* 申报人姓名:<br>* 电子邮箱:<br>* 敬亚码:                                          | <br>構成入記人が955<br> <br>構成入物法人が1月8508.8<br> <br>構成入物法人が1月8508.8<br> <br>構成入物法の<br> <br>構成入物法の<br> <br>に<br>(<br>構成入物法人が<br> <br>に<br>(<br>)<br>)<br>)<br>)<br>)<br>)<br>)<br>)<br>)<br>)<br>)<br>)<br>)                                                                                                    | 1873                      |                                      |
| 法记代表人手机号:<br>* 申报人姓名:<br>* 电子邮箱:<br>* 放证码:<br>* 申报人手机号码:                            | <ul> <li>(株式)しまれら</li> <li>(株式)しまれらら</li> <li>(株式)しまれらら</li> <li>(株式)しまれららの</li> <li>(株式)しまれららの</li> <li>(株式)しまれららの</li> <li>(株式)しまれらう</li> <li>(株式)しまれらうう</li> <li>(株式)しまれらうう</li> <li>(株式)しまれらう</li> <li>(株式)しまれらう</li> <li>(株式)しまれらう&lt;</li></ul>                                                                                                    | 1873 <b>8-5</b><br>765526 |                                      |
| 法别代表人手机号:<br>* 用服人结名:<br>* 用服人结名:<br>* 散记研:<br>* 散服人手机号码:<br>* 即服人手机号码:<br>* 手机验证码: | 開始したときから     開始したがある     開始したがある     開始したがある     開始したがある     開始したがある     開始した     開始した     同時した     同時した | 1873 <b></b><br>Xeber     |                                      |
| 法部代表人手机号:<br>• 申编人姓名:<br>• 电音和端:<br>• 散运研:<br>• 即很人手机号码:<br>• 手机验证研:<br>• 紫矾验证研:    | MBARATER           MBARATER           MBARATER <t< td=""><td>1873 <b>6-4</b><br/>28827</td><td></td></t<>                                                                                                    | 1873 <b>6-4</b><br>28827  |                                      |
| 法进行表人手机号:                                                                           | MBARATER           MBARATER           MBARATER <t< td=""><td>1873 <b>b-5</b><br/>786070</td><td></td></t<>                                                                                                    | 1873 <b>b-5</b><br>786070 |                                      |

二、 注册平台账号

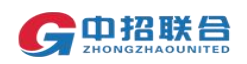

- 3、 注册完成后,即可使用注册时填写的手机号及注册时设置的 密码登录平台,平台需对提交的注册信息进行一致性审核,只有 审核通过后,才能正常报名参与项目。审核时长不超过工作时 间3小时,审核结果会有短信通知。
- 4、 如果注册审核未通过,可以在登录平台后的页面查看未通过 原因,重新上传证件或修改单位信息后再次提交审核。
- 三、 报名参与项目

### 注意:需要在购标截止前完成标书费支付操作才是成功参与项目。

 使用审核通过后的账号登录平台后的主页如下图所示, 鼠标 点击到"我的工作台"点击"寻找招标项目"或点击下方"更多" 按钮可进入项目信息查找页面。

| 中金招标有限责任公司           |                   | A :                                                                                                    | 工作台首页 💄 爭     | 划江作台 へ 下载工     | 具 📀 帮助中心            | 💡 我的消息       | 🗟 中文 🗸 | 2 乔红梅 ~      |
|----------------------|-------------------|----------------------------------------------------------------------------------------------------|---------------|----------------|---------------------|--------------|--------|--------------|
| <b>6 中招联合</b> 招标采购平台 |                   |                                                                                                    | 寻找指           | 吕标项目           | 6                   | 010-86397110 | 工作日:上  | 午09:00—12:00 |
|                      |                   |                                                                                                    | 我参与           | 前项目            |                     |              |        |              |
| 平台介绍                 |                   |                                                                                                    | 我的遗           | 8请函            |                     |              |        |              |
|                      |                   |                                                                                                    | 我的C           | A              |                     |              |        |              |
| 中招联合招标米购半台由中招联       | 合信息股份有限公司目王岍友,开通过 | 过电子招标投标交易系统二星检测认                                                                                                    | 、沚、信息系<br>我的证 | 1单 已入驻         | 招标代埋机构400余          | 家。           |        |              |
| 平台业务范围涵盖了工程、货物.      | 、服务等全部类型,支持公开招标、遗 | 邀请招标、竞争性谈判、竞争性磋商                                                                                                    | 1、单一来源米购、1    | 间价等多种米购方式;     | 致力于打造全面、规           | 1范、智能化的全电    | 子交易平台。 |              |
| 功能服务                 |                   |                                                                                                    |               |                |                     |              |        |              |
|                      |                   |                                                                                                    |               |                |                     |              |        | _            |
|                      | 制作投标              | 缴纳投行                                                                                                    | <b>左徙</b> 王   | 14 <del></del> | 会训练百                |              |        |              |
| 在线报名                 | 文件                | 保证金                                                                                                    | 解密            | FTUN<br>E      | 动平台                 |              | 移动端    |              |
|                      |                   | Contractory of the local division of the local division of the loc |               |                |                     |              |        |              |
|                      |                   |                                                                                                    |               |                |                     |              |        |              |
| 我可能感兴趣的项目 O 换一批      |                   |                                                                                                    |               |                |                     |              |        | 更多》          |
| 项目名称                 | 项目分类/地区/行业        | 招标人                                                                                                    | 招标代理机构        |                | 发布时间                |              | 操作     |              |
| test_项目0导入_082702    | 工程 全国 房屋建筑        | abb                                                                                                    | 西北国际          |                | 2021-08-27 15:39:31 |              | 查看详情   | 立即投标         |
| L 10007 distantes    |                   |                                                                                                    |               |                |                     |              |        | -> 0010 IT   |

# 2、 使用项目名称或者项目编号信息检索项目,找到要参与的项目后点击"立即投标"按钮。

| 中金招标有限责任公司                                                | 🍙 工作台首页 🛛 💄 我的工作台 🗸           | 下载工具 3 帮助中心 💐 我的消   | 龜 📲 中文 🗸 🙁 T鑫 🗸                        |
|-----------------------------------------------------------|-------------------------------|---------------------|----------------------------------------|
| <b>G中招联合</b> 招标采购平台                                       |                               | 📞 010-86397         | 110 工作日:上午09:00—12:00<br>下午13:00—17:30 |
| <b>首页</b> > 寻找招标项目<br>全流程                                 |                               |                     |                                        |
| 项目地区:全国 北京市 天津市 河北省 山西省 内蒙古自治区                            | 辽宁省 吉林省 黑龙江省 上海市 江苏省 浙        | 江省 安徽省 福建省 江西省 山东省  | 河南省湖北省湖南省更多~                           |
| 行业分类 (全部行业)房屋建筑 市政 公路 铁路 民航 水运 :<br>采购方式: 请选择采购方式 · 招标代理机 | K利水电 能源电力 广电通信 化学工业 石油石<br>勾: | 化 园林绿化 生物医药 港口航道 纺织 | 轻工 矿产冶金 更多~<br>更多筛选条件~                 |
| 搜索结果                                                      |                               |                     |                                        |
| 项目名称 项目分类/地区/行业 采购方式                                      | 招标人 招标代理                      | 机构 发布时间             | 操作                                     |
| 全流程项目投标人操作3.0版-<br>數标审核002 服务 山西 房屋建筑 公开招标                | 0325-001单位 河南机电               | 2021-08-25 14:36:56 | 查看详情 立即投标                              |

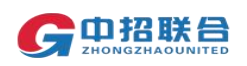

3、 在弹出的页面中核对要参与的项目信息及标段信息,填写联系人手机号、邮箱、邮寄地址等信息。(联系人请务必填写相关项目负责人员信息,此联系人为项目澄清发布、通知、评标过程询标、合同签订(如中标)等项目后续所有事宜的唯一联系人)。

如果该页面没有"上传购标确认文件"按钮,表示可直接购 买该项目招标文件。勾选要参与的标包,点击右下角黄色按钮 "加入购物车",进入标书费支付页面(详见第四章节支付标 书费相关内容)。

| G                      | 1招联合 招标采购平台                                |                     |                 |                     | 📞 010-86397110  | 工作日:上午09:00—12:00<br>下午13:00—17:30 |
|------------------------|--------------------------------------------|---------------------|-----------------|---------------------|-----------------|------------------------------------|
| 招機                     | 示编号: 0635-2104N0682<br>示代理机构: 河南机电1        |                     | 招标人: 0325-001单位 |                     |                 |                                    |
| 「项                     | 目分包信息                                      |                     |                 |                     |                 |                                    |
|                        | 标包名称                                       | 开标时间                |                 | 售标截止时间              |                 |                                    |
|                        | 第1包                                        | 2021-12-01 00:00:00 |                 | 2021-11-30 17:00:00 |                 |                                    |
| <b>购</b><br>* I<br>* 手 | 际单位联系人信息<br>联系人: 郑晓人名称<br>机号码: 13608314390 | 和相称派人               |                 |                     | 共1条 20条/页 ∨ < 1 | > 前往 1 页                           |
|                        | HEAL:                                      |                     |                 |                     |                 |                                    |
|                        | 邮箱: zzlh@1365trade.com.cn                  |                     |                 |                     |                 |                                    |
| 固定                     | 定电话:                                       |                     | © SZEERNAR      |                     |                 |                                    |

如果该页面有"上传购标确认文件"按钮,表示该项目需先报 名,报名通过后才能购买招标文件。请仔细阅读项目公告,按照公 告中的要求准备相关报名材料。如该页面有"下载购标审核附件"按 钮,可通过该按钮下载相关报名所需附件。

将所有材料准备好后,通过"上传报名材料"按钮上传(一次 上传一个附件或打包上传),上传成功后,点击"提交报名"

报名提交后需等待代理机构项目经理进行报名材料的确认,报 名成功后才能进行后续标书费支付、下载招标文件等操作。

工作时间项目经理每 2 小时批量处理一次购标报名材料的确认。 各投标人提交报名后,请耐心等待审核结果。

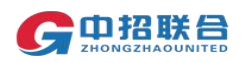

| 中金招标有限责任公司                                                                               |                     |                | ▲ 工作台首页                | 💄 我的工作台 ~ | 下载工具 | ③ 帮助中心  | 🤶 Rome      | 🔮 中文 \vee    | 🙁 Тё 🗸                       |
|------------------------------------------------------------------------------------------|---------------------|----------------|------------------------|-----------|------|---------|-------------|--------------|------------------------------|
| G 单招联合 招标采购平台                                                                            |                     |                |                        |           |      | ٩ ۵     | 10-86397110 | 工作日:上的<br>下的 | 年09:00—12:00<br>年13:00—17:30 |
| 首页 > 我要投标                                                                                |                     |                |                        |           |      |         |             |              |                              |
|                                                                                          |                     | 1215-1-<br>购标本 | 0325-001 時代<br>象附件: 下版 |           |      |         |             |              |                              |
| 项目分包信息                                                                                   |                     |                |                        |           |      |         |             |              |                              |
| 标包名称                                                                                     | 开标时间                |                | 售标截止时间                 |           |      |         | 操作          |              |                              |
| 第1包                                                                                      | 2021-12-01 00:00:00 |                | 2021-11-30 17:00:00    |           |      |         | _£49        | 8名84         |                              |
|                                                                                          |                     |                |                        |           |      | 共1条 205 | 条/页 ~ <     | 1 > ma       | 生 1 页                        |
| 购标单位负责人信息           *联系人:         了量           * 手机导码:         13211061234           地址: | <b>郑周臣</b> ـــــ    |                |                        |           |      |         |             |              |                              |
| 周辺地域:                                                                                    |                     | 0 #2×384       |                        |           |      |         |             |              |                              |
| <b>首页 〉 我参与的项目</b> 〉 我要投标                                                                |                     |                |                        |           |      |         |             |              |                              |
|                                                                                          |                     | <b>人</b> 提交报名成 | 功!                     |           |      |         |             |              |                              |

4、 提交报名材料后,如果需要查看报名审核情况,可随时登录 平台,在主页"我的工作台"区域,点击"我参与的项目"找到 要操作的项目,查看当前项目状态

**血習报答详情** 前往我参与的项目列表

请您耐心等待审核结果! 若长时间未审核, 请联系招标代理机构项目经理!

| 中金招标有限责任公司                |                             |                           | ▲ 工作台首页 | 💄 我的工作台 🔨    | 下载工具     | ? 帮助中心    | 👂 我的消息      | 🗟 中文 🗸 (           | )7≞ ~                  |
|---------------------------|-----------------------------|---------------------------|---------|--------------|----------|-----------|-------------|--------------------|------------------------|
| <b>G 中招联合</b> 招标采购平台      |                             |                           | _       | 寻找招标项目       |          | S 01      | 0-86397110  | 工作日:上午09:<br>下午13: | :00—12:00<br>:00—17:30 |
|                           |                             |                           |         | 我参与的项目       |          |           |             |                    |                        |
| 首页 ≥ 我参与的项目               |                             |                           |         | 我的邀请函        |          |           |             |                    |                        |
|                           |                             |                           |         | 我的CA         |          |           |             |                    |                        |
|                           |                             |                           |         | 我的订单         |          |           | 日名初外的动物写    |                    |                        |
| 公开 全流程项目投标人操作3.0版-购标审核002 |                             | 招标编号: 0635-2104N0755      |         | 代理机构         | 勾: 河南机电1 |           |             |                    | ~                      |
| 标包车称: 第1包                 | 售标載止时间; 2021-11-30 17:00:00 | 开标准问: 2021-12-01 00:00:00 | 前注      | t态: 44 报名审核中 | 1        | 阶段2 方式1 4 | 4 服务费0 标书费0 |                    |                        |
| 标包编号: 0635-2104N0755/1    |                             |                           |         |              |          | 查容        | 3 10 k      | <b>4</b>           |                        |
|                           |                             |                           |         |              |          | 共1条 205   | 条/页 🗸       | 1 > 前往             | 1页                     |

5、 如果报名未通过,可点击"重新报名"查看未通过原因,重 新提交报名材料。

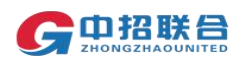

| 中金招标有限责任公司                    |          |         |                            |                        |           | ▲ 工作台首页 | <b>上</b> 我的 | 工作台 ~      | 下载工具      | ③ 帮助中心      | 🧐 Regiña     | <b>1</b> 中文 、 | ∕ <u>@</u> ⊺≊ ~                |
|-------------------------------|----------|---------|----------------------------|------------------------|-----------|---------|-------------|------------|-----------|-------------|--------------|---------------|--------------------------------|
| <b>G中招联合</b> 招标采购平台 <b></b> 器 | ×        |         |                            |                        |           |         |             |            |           | <b>C</b> 01 | 0-86397110   | 工作日:          | 上午09:00—12:00<br>下午13:00—17:30 |
| 首页 > 我参与的项目                   |          |         |                            |                        |           |         |             |            |           |             |              |               |                                |
|                               |          |         |                            |                        |           |         |             |            |           | Į           | 目名称/招标编号     |               | Q查询                            |
| 公开 全流程项目投标人操作3.0版-购标          | 审核002    |         |                            | 招标编号: 0635-2104N0755   |           |         |             | 代理机构       | 1: 河南机电1  |             |              |               | ~                              |
| 标如名称: 第1包                     |          | :00:00  | 开标题时间: 2021-12-01 00:00:00 |                        |           | 态: -1 解 | 電核未通过       | 1          | 阶段2 方式1 - | 1 服务费0 标书费0 |              |               |                                |
| 标包编号: 0635-2104N0755/1        |          |         |                            |                        |           |         |             |            |           | 重新报名        |              | 主控台           |                                |
|                               |          |         |                            |                        |           |         |             |            |           | 共1条 20      | 条/页 🗸 <      | 1 >           | 前往 1 页                         |
| ∃: 0635-2104N0685             |          |         |                            | 招标人:                   | 0325-001单 | 位       | -           |            |           |             |              |               | 1.1.1.00                       |
| 野机构:河南机电1                     |          |         | 上传报名资                      | 2米斗                    |           | 3       | ×           |            |           |             |              |               |                                |
| 他信息                           | +=+=++24 |         | Г                          | ****                   |           |         |             | photo/stat |           |             | += //-       |               |                                |
| 小包属专<br>2625 2104NI0695/1     | 你包石你     |         |                            | 申核结果: 木通过<br>审核原因: 不诵讨 |           |         |             | 2021.11    | 20.17:00: | 00          | JRTE         |               |                                |
| 5653-2104N000371              | 98105    |         |                            | 报名材料: 点击上传             |           |         |             | 2021-11    |           |             |              |               | ¥214                           |
|                               |          |         | L                          |                        |           |         |             |            | 共1:       | 条 20条/页     | <b>६</b> ~ < | 1 >           | 前往 1                           |
|                               |          |         |                            | 取消 确定                  |           |         |             |            |           |             |              |               |                                |
|                               |          | ******* |                            |                        |           |         |             |            |           |             |              |               |                                |
|                               |          | A DECEN |                            |                        |           |         |             |            |           |             |              |               |                                |
| 马: 13608314390                |          |         |                            |                        |           |         |             |            |           |             |              |               |                                |
| #:                            |          |         |                            |                        |           |         |             |            |           |             |              |               |                                |
| 音: zzlh@1365trade.com.cn      |          |         |                            |                        |           |         |             |            |           |             |              |               |                                |
| <b>舌</b> :                    |          |         |                            |                        |           |         |             |            |           |             |              |               |                                |
|                               |          |         |                            |                        |           |         |             |            |           |             |              |               |                                |
|                               |          |         |                            | 提交报名 ◆ 3               | 20        |         |             |            |           |             |              |               |                                |

 四、 支付标书费及平台服务费、下载招标文件、添加联合体成员
 1、 报名通过后,即可在"我参与的项目"页面,点击"立即购标", 开始支付标书费。

| 中金指标有限责任公司                |                             |                           | ▲ 工作台首页 | 💄 我的工作台 🔨     | 下载工具     | ? 帮助中心      | 🦉 Rebilia                                              | 💀 中文 🗠      | - 🙁 Ja 🗸                       |
|---------------------------|-----------------------------|---------------------------|---------|---------------|----------|-------------|--------------------------------------------------------|-------------|--------------------------------|
| <b>G中招联合</b> 招标采购平台       |                             |                           |         | 寻找招标项目        |          | S 01        | 0-86397110                                             | 工作日: 上<br>下 | 上午09:00—12:00<br>5午13:00—17:30 |
|                           |                             |                           |         | 我参与的项目        | -        |             |                                                        |             |                                |
| 首页 > 我参与的项目               |                             |                           |         | 我的邀请函         |          |             |                                                        |             |                                |
|                           |                             |                           |         | 现的CA          |          |             |                                                        |             | 0.00                           |
| _                         |                             |                           |         | 我的订单          |          |             | CI-CH KEY I CH KIN KIN KIN KIN KIN KIN KIN KIN KIN KIN |             | CA READ                        |
| 公开 全流程项目投标人操作3.0版-购标审核002 |                             | 招标编号: 0635-2104N0755      |         | 代理机构          | 9: 河南机电1 |             |                                                        |             | ~                              |
|                           |                             |                           | _       |               |          | 阶段2 方式1 4   | 5 服务费0 标书费0                                            |             |                                |
| 标包名称:第1包                  | 售标截止时间: 2021-11-30 17:00:00 | 开标时间: 2021-12-01 00:00:00 | 当前机     | 大态: 45 购标审核通过 |          |             | 1                                                      |             |                                |
| 标包编号: 0635-2104N0755/1    |                             |                           |         |               |          | <u>文印刷标</u> | 0 899                                                  | 1196        |                                |
|                           |                             |                           |         |               |          |             |                                                        |             |                                |
|                           |                             |                           |         |               |          | 共1条 205     | 条/页 🗸 <                                                | 1 > 8       | 航往 1 页                         |
|                           |                             |                           |         |               |          |             |                                                        |             |                                |
|                           |                             |                           |         |               |          |             |                                                        |             |                                |

2、 选择网上支付,默认勾选标书费和服务费。选择发票信息后, 点击右下角【提交支付】按钮

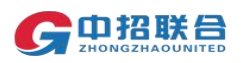

| 中全国际有限员任公司                   | 1.                                                                    |                 |                                                                                                    | A Inchio 上 4 | kints - Takia 🔮 Manteo 💝 Resals 🔩 ex - 🧐 Aline -        |
|------------------------------|-----------------------------------------------------------------------|-----------------|----------------------------------------------------------------------------------------------------|--------------|---------------------------------------------------------|
| G中招联合 1                      | 招标采购平台 器 ~                                                            |                 |                                                                                                    |              | <b>1</b> 10-86397110 工作日:上午09:00—12:00<br>下年13:00—17:30 |
|                              | 11101815: 0033-2104NU002                                              |                 |                                                                                                    |              |                                                         |
| 19                           | R标单位系称:中全指标有限责任公司                                                     |                 |                                                                                                    |              |                                                         |
|                              | 预益标记: 第1日                                                             |                 |                                                                                                    |              |                                                         |
| 费用信息:                        |                                                                       |                 |                                                                                                    |              |                                                         |
|                              | 1282/Harr 0 8 F2/H                                                    |                 | and and a second second second second second second second second second second second second second second se |              |                                                         |
|                              | ADRONTING PLLOT COME                                                  |                 | 2238                                                                                                    |              |                                                         |
| - 23                         | <b>688</b> 0                                                          |                 | 展而共刻                                                                                                    | 金額(元)        | 20030100000                                             |
| 2                            | 第1個                                                                   |                 | 标均要                                                                                                    | 400          | 用上支付 现金支付 电汇                                            |
| 2                            | 第1個                                                                   |                 | 平台接接著                                                                                                    | 500.0        | 网上的计                                                    |
|                              | ·乐业教会学习发展11个工作日本工程                                                    |                 |                                                                                                    |              |                                                         |
|                              |                                                                       |                 |                                                                                                    |              |                                                         |
| 发票信息                         |                                                                       |                 |                                                                                                    |              |                                                         |
|                              | 2 新聞教授                                                                |                 |                                                                                                    |              |                                                         |
|                              |                                                                       | 1               |                                                                                                    |              |                                                         |
| lice due                     | ・法経发票装型: 〇 首連发票 〇 今用发票                                                | J               |                                                                                                    |              |                                                         |
|                              | 发展始头: 中全招标和限责任公司                                                      |                 |                                                                                                    |              |                                                         |
| 统                            | - 社会個時代語: 91110108710929519R                                          |                 |                                                                                                    |              |                                                         |
|                              |                                                                       |                 |                                                                                                    |              |                                                         |
|                              | 开户数约: 111                                                             |                 |                                                                                                    |              |                                                         |
|                              | · · · · · · · · · · · · · · · · · · ·                                 |                 |                                                                                                    |              |                                                         |
|                              |                                                                       |                 |                                                                                                    |              |                                                         |
|                              | IMEBRE: 111                                                           |                 |                                                                                                    |              |                                                         |
|                              | 學位电源: 18211170138                                                     |                 |                                                                                                    |              |                                                         |
|                              |                                                                       |                 |                                                                                                    |              |                                                         |
|                              | 发展影响地址:                                                               |                 |                                                                                                    |              |                                                         |
|                              | (一般在上博时影响运34.981版) 投除人可當行从平台下載證券交                                     | 204电子板及放伸(20有)。 |                                                                                                    |              | 10 mm                                                   |
| 1849: 500000000<br>Restation | 中的不要,我的心理就我来,就是要当我的心理的现在是,CA、平台的我来<br>真实的你不知道我,平台就我来不会把你想这么,且不是你?"这是, | RYSTERSZETSTE,  |                                                                                                    |              | 合计:¥900.0 #0支付                                          |
| 千台黎芳美一名                      |                                                                       |                 |                                                                                                    |              | 10/1542. # 900.00 + 1582/0382. # 500.00                 |

3、标书费及平台服务费仅支持网上支付方式支付。平台服务费 发票只开具普通发票(电子发票);所需标书费发票类型建议选 择普通发票;普通发票将在支付完成后 3-5 工作日内开具电子 发票,可直接在平台下载所有电子发票;

如有特殊情况,标书费发票需要开增值税专用发票,将由代 理机构线下开票后,以到付方式邮寄至购标时所填写的地址;

专用发票邮寄工作将在开标结束后一个月开始陆续处理,由 于项目集中,如遇需求激增,恐不能保证处理时长,请耐心等 待;

开票信息默认为注册时填写的单位名称及社会信用代码。如 确实需要使用其他发票信息开票,标书费发票请在购买招标文 件后按照公告信息联系代理机构项目经理,提供相关证明文件 后线下开票;平台服务费发票请在购买招标文件后联系平台客 服,提供相关证明文件后线下开票。

发票信息中只能修改除抬头外的信息数据。

4、 建议在支付标书费前确认所需参与的项目及标段信息后,确 认无误后点击"提交支付"。如发票信息为空,则需要点击右上 角【发票信息】按钮,进行填写,填写后可继续进行购标操作

| G中招联合 招标采购平台                                                                                    | BR ∽                                                                                               | C 010-86397110               | 工作任 个人信息     |
|-------------------------------------------------------------------------------------------------|----------------------------------------------------------------------------------------------------|------------------------------|--------------|
|                                                                                                 | 2 我能要发展                                                                                            |                              | 单位信息<br>修改密码 |
| true true                                                                                       |                                                                                                    |                              | 没要信息         |
| - 2699-0638-0522 (                                                                              | THEAM OTHER                                                                                        |                              | 联系人管理        |
| 发展信头:                                                                                           | 中全招称有限责任公司                                                                                         |                              | 退出           |
| 统一社会信用代码:                                                                                       | 911101007109295198                                                                                 |                              |              |
| 开户银行:                                                                                           |                                                                                                    |                              |              |
| 眼行脉冲:                                                                                           |                                                                                                    |                              |              |
| 工商注册地址:                                                                                         |                                                                                                    |                              |              |
| 单位电话:                                                                                           | 18211170138                                                                                        |                              |              |
| 发展邮查地址:                                                                                         |                                                                                                    |                              |              |
| (回解意味: に数化、(一般在上時付数)<br>決防: ShotBと期中部代表、15日代国際:<br>中分开展、<br>現金の4に只要立対系の時間用、干<br>干台集集巻一の意味、数不通法、 | 轮2247时后)按照人时宣行从平台下就回到文件电子和23期件(25期)。<br>58. 新香蕉也坦坦《观礼和子弟、C人,平台最各基号如叶结束合变用<br>2.服务最乐址计问题生成,且开具电子发展。 | - 合計:¥0<br>标书费:¥0.00 平台服务费:¥ | .00<br>8222H |

5、在弹出的支付页面中选择支付方式:个人账户支持"个人网银"、 "微信扫码"、"支付宝扫码"三种方式,企业账户支持"企业网 银"方式。无论哪种支付方式,仅影响付款过程,不影响项目参 与或单位开票信息;

| 但e收银条 订单号: 6000713296632020041156782515 收款方: 中回取合****有限公司 | 还需支付: 400.00元<br>用户类型 *个人用户<br>请选择具他支付:                                                                                                    | 。企业用户      |                                         |                             | 公需支付:400.00元<br>用户类型:◎个人用户 ◆企业用户<br>请选择其他支付: |               |               |                     |  |  |  |  |
|-----------------------------------------------------------|----------------------------------------------------------------------------------------------------|------------|-----------------------------------------|-----------------------------|----------------------------------------------|---------------|---------------|---------------------|--|--|--|--|
| 收款帐号: 15000*****2417                                      | <ul> <li>网银支付 请选择支付网银</li> </ul>                                                                                                    | - ROM      |                                         |                             | <ul> <li>网银支付 清选择支付</li> </ul>               | I网娘 ▼ 取消      |               |                     |  |  |  |  |
| <b>服开订</b> 物                                              | O 北京银行                                                                                                    |            | * * # * # * # * # * # * # * # * # * # * | Eank 中国光大银行                 | Orea Construction Bank                       | 白交通銀行         | · 中国年政结首银行    | 🙆 招商很行              |  |  |  |  |
| <del>订单金额:</del><br>400.00 元                              | ⑧ 中国工商銀行 (                                                                                                    | 中国农业银行     | → 上海银行<br>torik of Shanghui             | ▲ 招育很行                      | <b>③</b> 中国民生银行                              | C 华夏银行        | で             | 中国平文<br>PINGAN BANK |  |  |  |  |
| 大写金额: 歸伯元整                                                | The state of the state of the s | の<br>SOBAK | 📥 广发银行ICGB                              | (I)中信根行<br>(Inter Cont Acts | <b>● 中信銀行</b>                                | ▲ 广发银行ICGB    | <b>③</b> 兴业银行 | ● 4 题 张 行           |  |  |  |  |
|                                                           | ◎ 微信支付                                                                                                    |            |                                         |                             | Eank 中国光大银行                                  | BEA東亞銀行     ■ |               |                     |  |  |  |  |
|                                                           | ◎ 支付宝支付                                                                                                    |            |                                         |                             |                                              |               |               |                     |  |  |  |  |
|                                                           | 跳转                                                                                                    | 至网银页支付     | 取消                                      |                             |                                              | 姚转至网银页支付      | 取消            |                     |  |  |  |  |

6、 如付款未成功或暂未付款,也可随时再次登录平台,在主页 "我的工作台-我参与的项目"区域,找到要操作的项目,点击 右侧黄色按钮"立即购标",进入我参与的项目列表页面继续操 作项目;

| 中金招标有限责任公司                        |                               |                            | ▲ 工作合言                   | 顶 🖁 我的工作台 ^           | 下载工具      | ? 帮助中心                   | 🍹 我的消息                                 | 🖓 中文                 | ~ 🙁 T# `                               |
|-----------------------------------|-------------------------------|----------------------------|--------------------------|-----------------------|-----------|--------------------------|----------------------------------------|----------------------|----------------------------------------|
|                                   | 购平台 熙 ~                       |                            |                          | 寻找招标项目<br>我参与的项目      |           | ¢ 01                     | 0 - 8 6 3 9 7 1 1 0                    | 工作日                  | : 上午09:00—12:00<br>下午13:00—17:30       |
| 标包名称: 第1包<br>标包编号: 0635-2104N0755 | 5/1                           | 藏止時前): 2021-11-30 17:00:00 | 开标时间:2021-12-01 00:00:00 | 我的邀请函<br>我的CA<br>我的订单 | 45 购标审核通过 | Bite<br>L                | 设2 方式1 45 服务费<br>立即购标                  | 1 标书费1               |                                        |
| 中金招标有限责任公司                        | <b>向平台 闘</b> ~                |                            | ▲ 工作台首                   | 页 💄 我的工作台 🗸           | 下载工具      | 共1条 20<br>⑦ 帮助中心<br>€ 01 | 条/页 V <<br>义 我的消息<br>0 - 8 6 3 9 7 110 | 1<br>つ<br>中文<br>工作日: | 前往 1 页<br><b>丁盘 ~</b><br>上午09:00—12:00 |
|                                   |                               |                            |                          |                       |           |                          |                                        |                      | P-T-13.00-11.30                        |
| 24092845422204204020              | 全流程项目投标人操作3<br>0版-购标审核002-第1包 | 标书费                        | 300                      | 900                   | 1748 etc. | A++                      | 继续                                     | 支付                   |                                        |
| 21002010133201301020              | 全流程项目投标人操作3<br>0版-购标审核002-第1包 | 平台服务费                      | 500                      | 000                   | MIRC      | L.                       | 订单                                     | 洋情                   |                                        |
|                                   |                               |                            |                          |                       | į         | 共1条 10条/                 | 页 ~ < ·                                |                      | 前往 1 页                                 |

7、 支付后,可在【我的工作台-我的订单】中查看支付结果。 支付成功后,可随时登录平台进行查

| 中金招标有限责任公司                   |                                |           |           | ▲ 工作台首页 | 💄 我的工作台 🔨                       | 下载工具 | ③ 帮助中心  | 🙎 我的消息     | 🚮 中文 🗸   | 2 T# ~                       |
|------------------------------|--------------------------------|-----------|-----------|---------|---------------------------------|------|---------|------------|----------|------------------------------|
| G中招联合 招标采频                   | 陶平台 器 ~                        |           |           |         | 寻找招标项目                          |      | ¢ 01    | 0-86397110 | 工作日:上午   | ∓09:00—12:00<br>年13:00—17:30 |
| 首页 > 我的订单       所有订单     待付款 | 已完成                            |           |           | [       | 我参与的项目<br>我的邀请函<br>我的CA<br>我的订单 |      |         |            |          |                              |
| 输入费用描述进行搜索                   |                                |           | 精法神法条件~   | (h)±(=) | 支付支出                            |      | 钟太      |            | 坦炸       |                              |
| © 2021-08-26 15:13:32        | MUNIME.                        | 347135433 | ×130A(16) | 5400    | 20004                           |      | 1/161   |            | DKTP     |                              |
| 21082615133201301020         | 全流程项目投标人操作3.<br>0版-购标审核002-第1包 | 标书费       | 300       | 800     | 開始中心                            |      | 2       |            | (丁酉))学48 |                              |
| 1002010100201020             | 全流程项目投标人操作3.<br>0版-购标审核002-第1包 | 平台服务器     | 500       |         | 1996,4,19                       |      | 已完成     |            |          |                              |
|                              |                                |           |           |         |                                 |      | 共1条 10条 | 页 ~ <      | 1 〉 前往   | - 23.0                       |

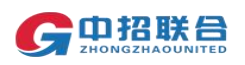

8、 在"我的工作台-我参与的项目"中对应项目后点击黄色按 钮【标书下载】进入标书下载页面进行下载招标文件及招标文件 附件;

注意:通过平台下载的招标文件是.zzlh格式文件,如果下载文件后,360压缩等软件有弹出"输入解压密码"等窗口,可忽略,直接点击关闭即可。

招标文件附件点击即可下载或保存。

| 中金招标有限责任公司                                                                                                    |                 |                   |                  | •                | 工作台首页        | 💄 我的工作台 🔨  | 下载工具       | ? 帮助中心     | 🎐 我的消息        | 🗟 中文 🗸         | - 🙁 Tii -                      |
|----------------------------------------------------------------------------------------------------|-----------------|-------------------|------------------|------------------|--------------|------------|------------|------------|---------------|----------------|--------------------------------|
| <b>CALL THE STATE AND A STATE OF A STATE OF A</b> |                 |                   |                  |                  |              | 寻找招标项目     |            | S 01       | 0-86397110    | 工作日:           | 上午09:00—12:00<br>下午13:00—17:30 |
|                                                                                                    |                 |                   |                  |                  |              | 我参与的项目     |            |            |               |                |                                |
| 首页 > 我参与的项目                                                                                                    |                 |                   |                  |                  |              | 我的邀请函      |            |            |               |                |                                |
|                                                                                                    |                 |                   |                  |                  |              | 我的CA       |            |            |               |                | Q查询                            |
|                                                                                                    |                 |                   |                  |                  |              | 我的订单       | (1) mm (m  |            |               |                |                                |
| 公开 全流程项目投标人操作3.0版-例称                                                                                                    | 标审核002          |                   |                  | 招标编号: 0635-21041 | N0755        |            | 代出里利       | 78]: 河南机电1 |               |                | ~                              |
| 标句名称: 第1句                                                                                                    |                 |                   |                  |                  |              |            |            | 阶目         | 设2 方式1 47 服务费 | 2 标书费2         |                                |
| 标包编号: 0635-2104N0755/1                                                                                                    | 售标截山            | 上时间:2021-11-30 17 | :00:00           | 开标时间: 2021-12-01 | 1 00:00:00   | 当前状态:      | 47 标书下载    |            |               |                |                                |
|                                                                                                    |                 |                   |                  |                  |              |            |            |            | 數納保证金 标=      | 8下戦 主席         | <b>治</b>                       |
|                                                                                                    |                 |                   |                  |                  |              |            |            |            |               |                |                                |
| <b>a a b t D t b t b t t t b t t <b>b t t t t <b>b t t t <b>t t t <b>t t t t <b>t t </b></b></b></b></b></b>                                                                                                    |                 |                   |                  |                  |              |            |            | 共1条 20;    | 新/贝 ~ 〈       | 1 →<br>□作日・上午0 | 前往 1 页                         |
| GTU招联合 招标采购平台                                                                                                    |                 |                   |                  |                  |              |            |            | C 010-86   | 397110        | 下午1            | 3:00-17:30                     |
| webgw.第18<br>标包编号: 0635-2104N0684/1                                                                                                    |                 | 售标截止时间:20         | 21-11-30 17:00:0 | 00 开标时间: 2       | 2021-12-01 C | 00:00:00 当 | 前状态:标      | 与下载        |               |                |                                |
| 4774-4-74                                                                                                    |                 |                   |                  |                  |              |            |            |            |               |                |                                |
| 指标又件                                                                                                    |                 |                   |                  |                  |              |            |            |            |               |                |                                |
| 版本号                                                                                                    |                 | 状态                |                  | 招                | 習标文件         |            |            | 招标文件附      | <b>#</b>      |                |                                |
| 1.00                                                                                                    |                 | 已下载               |                  |                  | 下载           |            |            |            |               |                |                                |
|                                                                                                    |                 |                   |                  |                  |              |            |            |            |               |                |                                |
| 招标文件下载记录                                                                                                    |                 |                   |                  |                  |              |            |            |            |               |                |                                |
| 标包名称                                                                                                    | 标包编号            |                   | 版本号              |                  | 下载时间         |            | 下载IP       |            | 下载人           |                |                                |
| 第1包                                                                                                    | 0635-2104N0     | 0684/1            | 1.00             |                  | 2021-08-24   | 14:22:20   | 39.107.40. | 191        | 法撒打措          | à              |                                |
|                                                                                                    |                 |                   |                  |                  |              |            |            |            |               | _              | _                              |
| 消息记录                                                                                                    |                 |                   |                  |                  |              |            |            |            |               | +              | 添加消息                           |
| 序号 标                                                                                                    | <b>冠 (包) 名称</b> |                   | 标题               | Ê                | 测建时间         |            | 状态         |            | 操作            |                |                                |
|                                                                                                    |                 |                   |                  | \$F.T.whit       | æ            |            |            |            |               |                |                                |
|                                                                                                    |                 |                   |                  | 百万政出             | ita          |            |            |            |               |                |                                |

9、 如项目支持联合体投标,在【我的工作台-我参与的项目-主 控台】可点击"指定联合体"按钮,添加、变更联合体成员信息; 注意:联合体成员需先完成平台注册,注册成功后才能被添 加为联合体成员,联合体成员信息在开标前可随时调整。

| 中金招标有限责任公司                |                          | ▲ 工作台首页                  | 💄 我的工作台 🔨    | 下载工具    | ? 帮助中心     | 🍹 我的消息         | 🔂 中文 🗸 | 8 T# ~                       |
|---------------------------|--------------------------|--------------------------|--------------|---------|------------|----------------|--------|------------------------------|
| <b>贝印招联合</b> 招标采购平台   醌 ~ |                          |                          | 寻找招标项目       |         | <b>C</b> 0 | 0-86397110     | 工作日:上  | 午09:00—12:00<br>年13:00—17:30 |
|                           |                          |                          | 我参与的项目       |         |            |                |        |                              |
| 首页 > 我参与的项目               |                          |                          | 我的邀请函        |         |            |                |        |                              |
|                           |                          |                          | 我的CA<br>我的订单 |         |            | 目名称/招标编号       |        | Q查询                          |
| 公开 全流程项目投标人操作3.0版-购标审核002 |                          | 招标编号: 0635-2104N0755     |              | 代理机     | 构: 河南机电1   |                |        | ~                            |
| 标包名称: 第1句                 |                          |                          |              |         | 防治         | 段2 方式1 47 服务费2 | 2 标书费2 |                              |
| 标包编号: 0635-2104N0755/1 售标 | 裁止时间:2021-11-30 17:00:00 | 开标时间:2021-12-01 00:00:00 | 当前状态:        | 47 标书下载 |            | 数纳保证金 标丰       | 8下载 主控 | 台                            |
|                           |                          |                          |              |         | 共1条 20     | 条/页 🗸 <        | 1 > 1  | 前往 1 页                       |

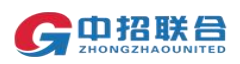

## 10、 点击【指定联合体】按钮,跳转到指定联合体页面

|                                                                 |                            |      |                       | 💊 UIU-86   | 1387110                |
|-----------------------------------------------------------------|----------------------------|------|-----------------------|------------|------------------------|
| 项目名称:全流程项目投标人操作3.0版-购标审核<br>招标编号:0635-2104N0684<br>招标代理机构:河南机电1 |                            |      | 招标人: 0325-001单位       |            |                        |
| <b>当前标包</b><br>标包名称: 第1包<br>标包编号: 0635-2104N0684/1              | 售标截止时间:2021-11-30 17:00:00 | 开标时间 | : 2021-12-01 00:00:00 | 当前状态: 投标应答 |                        |
| 招标阶段                                                            |                            | ~    | 操作记录                  |            |                        |
| 🕑 公 告 🛛 招标公告查看                                                  |                            |      | 事项名称                  | 操作人        | 时间                     |
|                                                                 |                            |      | 下载了招标文件               | 法撒打撒(当前用户) | 202 <sup>-</sup><br>来自 |
|                                                                 | 指定联合体 直看项目变更               |      | 支付了标书款                | 法散打撒(当前用户) | 202<br>来自              |
|                                                                 | 春香而日澄清 微纳保证会               |      | 缴纳了服务费                | 法散打撒(当前用户) | 202<br>来自              |
|                                                                 |                            |      | 提交了购标申请               | 法撒打撒(当前用户) | 202                    |

## 11、 点击【添加联合体成员】按钮,进行选择联合体操作

| <b>☞ 出始就言</b> 招标采购平台 嘂 ~                                       |                                          |                                                              |         | <b>%</b> 010-86397110 | 下午13:00—17:30 |
|----------------------------------------------------------------|------------------------------------------|--------------------------------------------------------------|---------|-----------------------|---------------|
| 项目名称:全流程项目投标人操作3.0版-购标审<br>招标编号:0635-2104N0684<br>招标代理机构:河南机电1 | 国核                                       | 招标人: 0325-001单位                                              |         |                       |               |
| 当前标包<br>标包名称: 第1包<br>标包编号: 0635-2104N0684/1                    | 售标截止时间: 2021-11-30 17:00                 | 00 开标时间:2021-12-01 00:00:00                                  | ) 当前状态: | 投标应答                  |               |
| 指定联合体                                                          |                                          |                                                              |         |                       | 添加联合体成员       |
| 序号 联合体单位                                                       | 统一社会信用代码                                 | 联系人姓名                                                        | 联系人手机号  | 操作                    |               |
|                                                                |                                          | 暂无数据                                                         |         |                       |               |
|                                                                |                                          |                                                              | 共       | 0条 20条/页 <            | 1 > 前往 1 页    |
| 上传联合体协议<br>IHA (HA319)                                         | 1812-1-1-1-1-1-1-1-1-1-1-1-1-1-1-1-1-1-1 | UNLINE THE PLAN BY A LIKE A LIKE AN ADDRESS BOATS AND A LIKE |         |                       |               |

五、 办理北京 CA 数字证书

注意:

- ◆ 由于 CA 办理需要往返邮寄,耗时较长,未及时办理 CA 会导致无法 投标,建议尽量提前办理(提前 2 周)。如有特殊情况,请及时与 平台客服联系(010-86397110 转 1 线)。
- ◆ 如此前已通过其他非平台方式办理过北京 CA,建议按照离线制作投 标文件章节内容指导,提前测试投标文件制作,以验证 CA 是否可 用。如果可以完成签章并导出加密投标文件(.zfile 格式),则 CA 可用,不用重新办理。如果不可以导出加密投标文件,则 CA 不可 用。

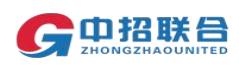

C 中招联合招标采购网 图 资打造 业界权威

1、 登录平台账号后,点击"我的工作台-我的 CA" 按钮,进入 CA 申请页面:

| 中金招标有限责任公司                        |                             | 工作台首页                     | 💄 我的工作台 ^        | 下载工具 | ? 帮助中心      | 🍹 我的消息              | 🚮 中文 🗸 | - 😰 t 🙎 -                      |
|-----------------------------------|-----------------------------|---------------------------|------------------|------|-------------|---------------------|--------|--------------------------------|
| G中招联合 招标采购平台   器 ~                |                             |                           | 寻找招标项目<br>我参与的项目 |      | <b>%</b> 01 | 0 - 8 6 3 9 7 1 1 0 | 工作日:   | 上午09:00—12:00<br>下午13:00—17:30 |
| 正在参与的项目(1)                        |                             |                           | 我的邀请函            |      |             |                     |        | 更多》                            |
| 公开 全流程项目投标人操作3.0版·购标审核002         |                             |                           | 我的CA             |      |             |                     |        | ~                              |
| 标包名称:第1包<br>标包编号:0635-2104N0755/1 | 售标截止时间: 2021-11-30 17:00:00 | 开标时间: 2021-12-01 00:00:00 | 当前状态:标书下载        |      | 47 2 2 數法   | 保证金 标书下!            |        | 16                             |
|                                   |                             |                           |                  |      |             |                     |        |                                |

### 2、点击"+企业 CA 申请",发起办理企业 CA 申请;

|          |                                                                         |       |        |        |     |         |   |    | - |
|----------|-------------------------------------------------------------------------|-------|--------|--------|-----|---------|---|----|---|
| CA申请信息   | 请注意!平台支持河北CA,<br>山西CA,江苏CFCA,北京                                         | 名称:   |        |        | 类型: | 请选择     | ~ |    |   |
| 列表       | CA及粵商通,目前仅北京ca<br>可在本平台在线提交申请,<br>其他CA请联系各地区公共<br>服务平台咨询、河北ca办理<br>咨询入口 | 申请时间: | ■ 开始日期 | - 结束日期 |     | 状态: 请选择 | ~ | 查询 |   |
| Stellard |                                                                         |       |        |        |     |         |   |    |   |

3、由于CA办理相关接口的不同,系统会根据企业社会信用代码校验企业性质,登录中招联合平台时,会跳转至不同的CA办理页面。 请根据实际跳转页面,从下述两种CA办理方式中选择符合实际跳转页面的一种进行办理:

方式一:一般企业(社会信用代码为数字'9'开头)

▶ 点击按钮后跳转至下述页面

在CA申请过程中会需要对企业身份进行认证,有3种方式(三选一),如下图,请各企业依照企业情况选取认证方式,CA证书密码根据企业选择认证方式,分别以法人手机短信或银行打款附言方式发送;

通讯地址用于接收CA快递,请填写可接收快件的收件信息,以便我们邮寄证书Key等实体材料;

发票抬头与企业账户名称默认为证书使用单位名称,不支持 修改;

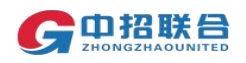

| 22J+ W(ML)                            | 式                |            |                 |            |  |
|---------------------------------------|------------------|------------|-----------------|------------|--|
| *认                                    | 证方式: 请选择         | ~          |                 |            |  |
| 单位基本(                                 | 息 企业对公账户         | 打款认证       |                 |            |  |
| *单                                    | 位名称: 法定代表人手      | 机实名认证      | 部门:             | 请输入部门名称    |  |
| * 统一社会信                               | 用代码: 法定代表人银      | 行卡信息认证     | 单位电话:           | 请填写单位电话    |  |
| 法定代表,                                 | 信息               |            |                 |            |  |
| * 法定代表                                | 人姓名: 请填写法人姓名     |            | 法定代表人手机号:       | 请填写手机号     |  |
| 法人证                                   | 件类型: • 身份证       |            | *法人证件号:         | 请填写法人证件号   |  |
| 证书商品                                  | 自                |            |                 |            |  |
| · · · · · · · · · · · · · · · · · · · |                  |            |                 |            |  |
| 证书商品选择:                               | 单位证书             |            |                 |            |  |
| 快递服务:                                 | 快递包邮             | 快递自取       | (请根据需求选择快递服务商品) |            |  |
| 顧信息                                   |                  |            |                 | 总价格:¥0.02  |  |
| *发票抬头:                                | 北京科技信息股份有限公司(测试) |            | * 纳税人识别号:       | 请填写纳税人识别号  |  |
| 地址及电话:                                | 请填写地址及电话         |            | 开户行及账号:         | 请填写开户行及账号  |  |
| 释经办人认证方式                              |                  |            |                 |            |  |
| 认证方式选择:                               | 请选择              | ^          |                 |            |  |
| 《人信息                                  | 经办人手机实名认证        |            |                 |            |  |
| * 经办人姓名:                              | 经办人银行卡信息认证       |            | * 经办人手机号:       | 请填写经办人手机   |  |
|                                       | 身份证              |            | * 经办人身份证号:      | 清填写经办人身份证号 |  |
| 办人电子邮箱:                               | 请填写经办人电子邮箱       | (用于接收电子发票、 | 解锁授权码)          |            |  |
| * 邮寄省份                                | 讀选择              |            | * 邮寄城市          | 请选择        |  |
| *邮寄地址:                                | 请填写都寄地址          |            | (此为收件地址)        |            |  |
| * 8637777.                            | 101EF9 8 8       | 75         |                 |            |  |

# ▶ 按页面要求填写所有必填信息,点击"下一步"

| 2 数字认证 前                   | 著 帮助中心 关于BJCA                             | 在线咨询 |        |                    |     | 11 |
|----------------------------|-------------------------------------------|------|--------|--------------------|-----|----|
| <ul> <li>数字证书渠道</li> </ul> | 中招联合电子招投标CA应用项目                           |      |        |                    |     |    |
| 单位基本信息                     |                                           |      |        |                    |     |    |
| 单位名称                       | 中招联合信息股份有限公司                              |      | 部门:    |                    |     |    |
| 统一社会信用代码                   | 911101083579332250                        |      | 单位电话:  |                    |     |    |
| 法定代表姓名                     | 张丽娜                                       | 5    | 去人手机号: | 13661020480        |     |    |
| 法人证件类型                     | 身份证                                       | 2    | 去人证件卷; | 130726198703240041 |     |    |
| 证书信息                       |                                           |      |        |                    |     |    |
| 证书陶品                       | 1个月单位证书                                   |      | 证书类型:  | 单位证书               |     |    |
| 订单号                        | 20201116A000044                           |      | 业务类型:  | 证书新办               |     |    |
| 证书有效期                      | 2020-11-16 11:29:30 至 2020-12-16 23:59:59 |      | 证书价格:  | 0元                 |     |    |
| 企业账户银行打款                   |                                           |      |        |                    |     |    |
| 账户名称                       | 中招联合信息股份有限公司                              |      | 账号:    | 137131516010014792 |     |    |
| 开户行名称                      | 广东发展银行                                    | Ŧ    | 肝户行地址: | 北京市                | 北东市 |    |
| 联系人信息                      |                                           |      |        |                    |     |    |
| 经办人姓名                      | 张丽娜                                       | 经    | かん手机母: | 13661020480        |     |    |
| 经办人证件类型                    | 身份证                                       | 经办人  | 人身份证号: | 130726198703240041 |     |    |
| 经办人银行账号                    |                                           | 経め   | 人电子邮箱: | 394392571@qq.com   |     |    |
| 通讯曾份                       | : 北京                                      |      | 通讯城市:  | 北京                 |     |    |
| 邮表地址                       | 北京市海淀区万寿路27号院8号楼                          |      |        |                    |     |    |
|                            |                                           |      |        |                    |     | 激活 |

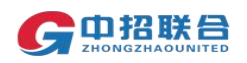

▶ 点击"确认订单",依照页面要求,上传相关鉴证资料(营业 执照、法人身份证需上传扫描件(可参考下图);法人授权书 需加盖公章),点击"确认申请",如发现提交信息有问题请 点击"返回修改",信息修改后再提交订单。

| 🖤 数字认证                | 82                                                                                                    | 和助中心 | 关于BJCA                    | 在城市用         | 如天行教子证书服务系统 |
|-----------------------|----------------------------------------------------------------------------------------------------|------|---------------------------|--------------|-------------|
|                       |                                                                                                    |      |                           |              |             |
| 12#8408               |                                                                                                    |      |                           |              |             |
| 121038-12 2H9/2HA8062 | i                                                                                                    |      |                           | HOLE BARTS   | KW(e0       |
| UPRE N-EAGONN         |                                                                                                    |      |                           | 2410         | _           |
|                       | 11 11<br>12 1 12<br>12 12<br>12<br>12 12<br>12<br>12<br>12<br>12<br>12<br>12<br>12<br>12<br>12<br>12<br>12<br>12<br>1 |      | erizten<br>EEYBE<br>monto | +<br>#/#R#H# |             |

### ▶ 经办人输入收到的短信验证码,点击"确定"

| 10   |                                               |                                                                                                    | 16.94%. (*************** |  |
|------|-----------------------------------------------|----------------------------------------------------------------------------------------------------|--------------------------|--|
|      | LINE MARK                                     |                                                                                                    |                          |  |
| 2448 | 1 (00012-002)<br>2 1039 2 10400<br>02 1 10500 | 证书中请签名确认                                                                                                    | 3                        |  |
|      |                                               | O REALIZED SCHMERCENERS OF REALIZED OF REALIZED OF | BRAND, FRANKISHOR:       |  |
|      | GAR                                           | 1015A 838:                                                                                                    |                          |  |
|      | (1)                                           | 9-610 :                                                                                                    |                          |  |
|      | 41                                            | 80230 055343                                                                                                    | 204 44275820             |  |
|      |                                               | <ul> <li>example and an</li> </ul>                                                                                                    | 但的手机、清查农                 |  |
|      |                                               | 第已网络并同意北京数学以记载的有限公司                                                                                                    | 町中間の休安の                  |  |
|      |                                               |                                                                                                    |                          |  |
|      |                                               |                                                                                                    |                          |  |
|      | 1                                             |                                                                                                    |                          |  |

确认订单后,系统将自动跳转到支付页面,使用支付宝/微信 扫描二维码进行支付(不支持银行转账支付)。

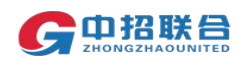

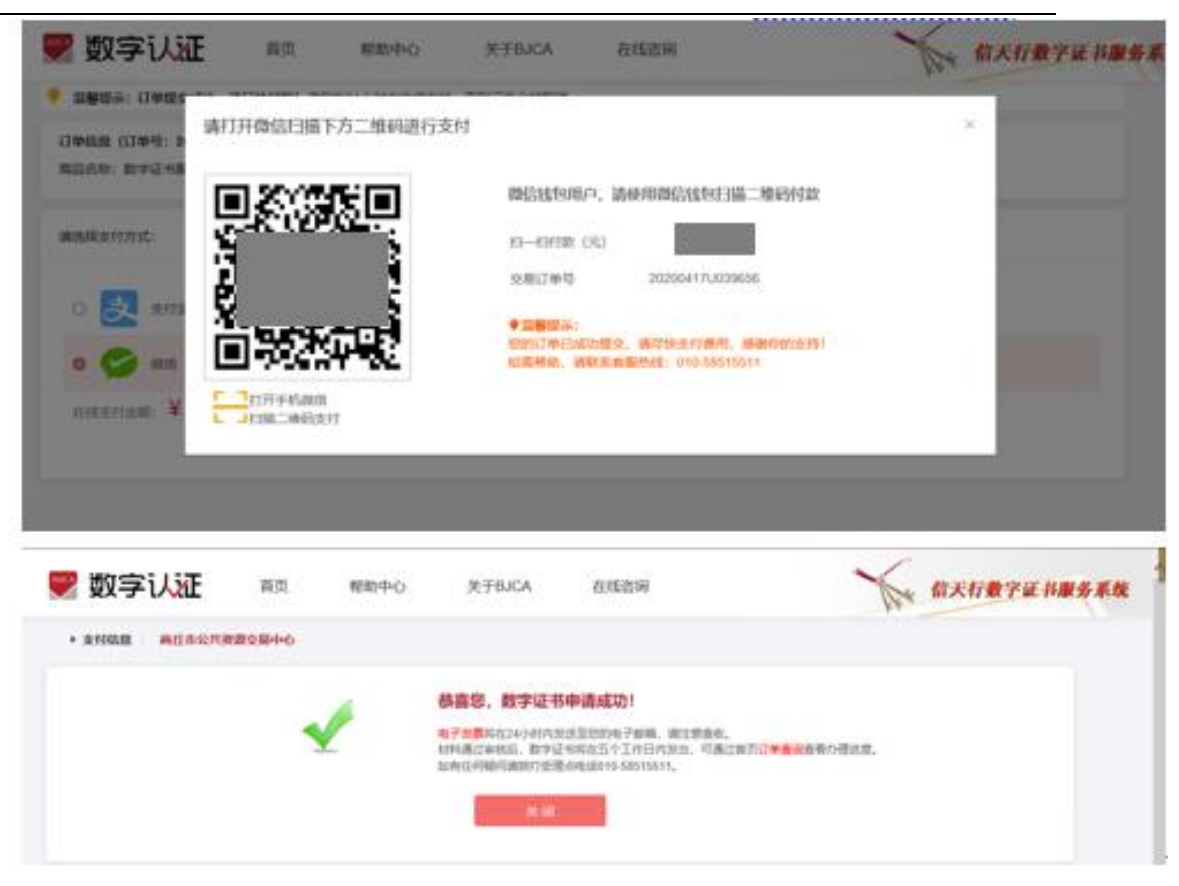

- 证书费用支付完成后,请经办人保持手机畅通,等待审核及 办理。办理完成后则还会收到证书密码(证书密码获取方式 与此前选择的企业认证方式有关,如,选择企业对公账户打 款认证方式时,申请数字证书时预留的对公银行账号会收到 一笔小额打款,打款附言即为证书密码)。
- ▶ 证书制作完成后,会立即为用户寄送 CA 证书,请经办人注意 查收。

## 方式二:事业单位等性质投标人(社会信用代码首位数 字是 '9' 以外的数字)登录平台后会办理 CA 页面会自动显示 为线下办理流程

1、 登录平台账号后,点击"我的工作台-我的 CA" 按钮,进入 CA 申请页面;

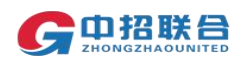

| 中金招标有限责任公司                          | n 工作                              | 台首页 💄 我的工作台 🔨     | 下载工具 | ? 帮助中心   | 🍹 我的消息      | 🖓 中文 🗸            | - 🙎 tæ -                       |
|-------------------------------------|-----------------------------------|-------------------|------|----------|-------------|-------------------|--------------------------------|
| <b>G中招联告</b> 招标采购平台 器 →             |                                   | 寻找招标项目<br>我参与的项目  |      | ٩, ۵     | 10-86397110 | 工作日:上<br>下        | 上午09:00—12:00<br>下午13:00—17:30 |
| 正在参与的项目(1)                          |                                   | 我的邀请函             |      |          |             |                   | 更多》                            |
| 公开 全流程项目投标人操作3.0版-购标审核002           |                                   | 我的CA              |      |          |             |                   | ~                              |
| 标配名称: 第1包<br>答包编号: 0635-2104N0755/1 | 30 17:00:00 开标时间: 2021-12-01 00:0 | 我的订单<br>当前状态:标书下载 |      | 47 2 2 👷 | 帕保证金 标书下    | <b>戦 🗌 🗆 主控</b> 約 | 台                              |

## 2、 点击右上角的"北京 CA 申请",发起 CA 申请;

|       |                               |                                                              |                                                                                                    |                                                                                                    |                                                                                                 |                                                                                                    | CANADE CANADA HERE                                                                                                    |
|-------|-------------------------------|--------------------------------------------------------------|----------------------------------------------------------------------------------------------------|----------------------------------------------------------------------------------------------------|-------------------------------------------------------------------------------------------------|----------------------------------------------------------------------------------------------------|----------------------------------------------------------------------------------------------------|
| 育1言思列 | 请注意!平台支持河:<br>CA,江苏CFCA,北京    | 化CA,山西<br>CA,目前仅                                             | 名称:                                                                                                    | 类型                                                                                                    | 请选择                                                                                             | > 申请时间:                                                                                                    | 开始日期 - 结束日期                                                                                                    |
|       | 请,其他CA请联系名<br>务平台咨询,河北ca<br>口 | 地区公共服<br>办理咨询入                                               | 状态: 请选择                                                                                                   | ✓ 查询                                                                                                    |                                                                                                 |                                                                                                    |                                                                                                    |
| 序号    | 名称                            | 证书类型                                                         | 状态                                                                                                    | 有效期                                                                                                    | 申请时间                                                                                            | 备注                                                                                                    | 操作                                                                                                    |
| 1     | 312321(初次办理)                  | 个人                                                           | 审核失败                                                                                                    |                                                                                                    | 2021/07/29 15:25:10                                                                             | 222222222                                                                                                    | 重新申请 查看失败原因                                                                                                    |
|       | 20240724个业(21)次               |                                                              |                                                                                                    |                                                                                                    |                                                                                                 |                                                                                                    |                                                                                                    |
|       | <b>序号</b>                     | 北京ca可在本平谷在<br>请其他CA商联系各<br>务平台咨询,河北ca<br>口<br>1 312321(初次办理) | 北京ca可在本平台在线提交申<br>请其他CA请联系登地区公共服务中台咨询。河北ca办理咨询入口       序号     名称     证书类型       1     312321(初次办理)     个人 | 北京ca可在本平台在线提交申<br>请其他CA请联系参加区公共服务中区公共服务中台咨询。河北ca力理咨询入<br>口     状态:       序号     名称     证书类型     状态       1     312321(初次办理)     个人     审核失败 | 北京ca可在本平台在线提交中<br>講員他CA講联系各地区公共廠<br>另中台咨询、河北ca力理咨询入<br>日<br>1 312321(初次办理) 个人 單核失敗<br>「前法局部 有効期 | 水资ca可在本平台在线提交单<br>请其他CA请联系各地区公共服务中台查询。河北ca力理咨询入口     状态: 请选择     查问       序号     名称     证书类型     状态     有效期     申请时间       1     312321(初次办理)     个人     审核关败     「」     2021/07/29 15:25:10 | 水炭ca可在本平台在装提交中<br>請其他CA商業条台地区公共服<br>り     水芯:     前回       序号     名和     证书类型     状态     有效期     申请时间     备注       1     312321(初次办理)     个人     庫核失敗     「「」」     2021/07/29 15:25:10     22222222 |

3、 在弹出页面中选择"企业 CA 申请"类型、"初次办理" 填写单位信息后,在页面最下方点击"下一步",确认完订单后点 击"提交支付"支付完成即完成线上申请;

4、 线上申请完成后需按照页面提示准备相关纸质材料,在页面提示 CA 办理点中选择就近办理点,邮寄纸质材料。CA 办理点收 到纸质材料,3工作日内制作好 CA 证书后,按照《数字证书申请表》 中的邮寄地址邮寄证书。

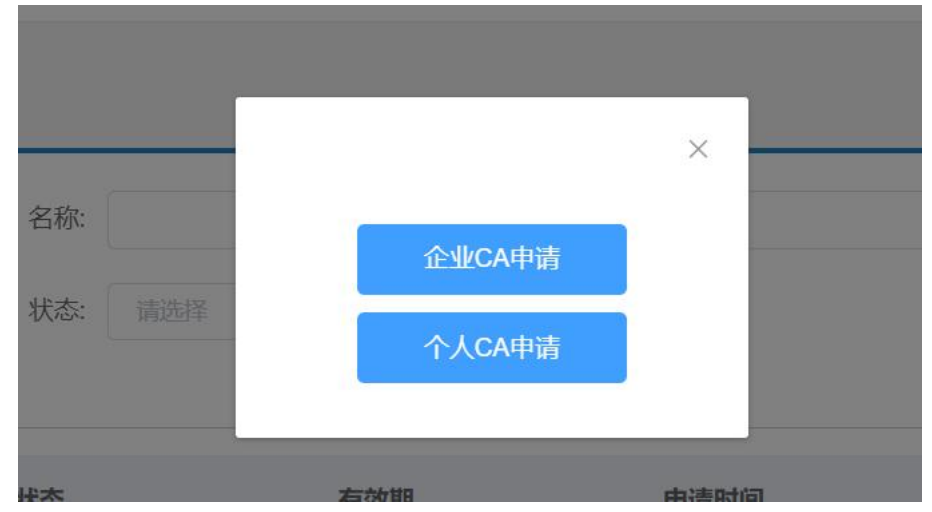

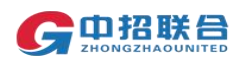

| http://www.365trade.com.c | n/ |
|---------------------------|----|
|---------------------------|----|

|                                                                                                    |                                                                                                    |                                                                                                    |                                                                                                    |                                                                                                    |                                                                                                    | D THEAK                                                                                                    |                                      |         |      |  |  |
|----------------------------------------------------------------------------------------------------|----------------------------------------------------------------------------------------------------|----------------------------------------------------------------------------------------------------|----------------------------------------------------------------------------------------------------|----------------------------------------------------------------------------------------------------|----------------------------------------------------------------------------------------------------|----------------------------------------------------------------------------------------------------|--------------------------------------|---------|------|--|--|
| n实填写本表,"为必                                                                                                    | 8旗项,并提交4                                                                                                    | 相应证明材料至北京数字认证题                                                                                                    | 份有限公司或其设                                                                                                    | 立的注册机构审核。                                                                                                    |                                                                                                    |                                                                                                    |                                      |         |      |  |  |
| · 证书业务类型                                                                                                    | 2: 0 初次                                                                                                    | の理 〇 征书更新                                                                                                    | ○ 密码解锁                                                                                                    |                                                                                                    |                                                                                                    |                                                                                                    |                                      |         |      |  |  |
|                                                                                                    |                                                                                                    |                                                                                                    |                                                                                                    |                                                                                                    |                                                                                                    |                                                                                                    |                                      |         |      |  |  |
| 证书有效期                                                                                                    | 月: 1年                                                                                                    |                                                                                                    |                                                                                                    |                                                                                                    |                                                                                                    |                                                                                                    |                                      |         |      |  |  |
| 证书应用信息                                                                                                    | 1: 中招联台                                                                                                    | 合招标采购平台                                                                                                    |                                                                                                    |                                                                                                    |                                                                                                    |                                                                                                    |                                      |         |      |  |  |
| 书办理类型                                                                                                    |                                                                                                    |                                                                                                    |                                                                                                    |                                                                                                    |                                                                                                    |                                                                                                    |                                      |         |      |  |  |
| * 单位名称                                                                                                    | R: LINS                                                                                                    | 黄浦江科技有限公司                                                                                                    |                                                                                                    |                                                                                                    |                                                                                                    | *法定代表人:                                                                                                    |                                      |         |      |  |  |
| * #63#tbbb                                                                                                    | e.                                                                                                    |                                                                                                    |                                                                                                    |                                                                                                    |                                                                                                    | * 邮政编码-                                                                                                    |                                      |         |      |  |  |
| NEP IN PERMI                                                                                                    |                                                                                                    |                                                                                                    |                                                                                                    |                                                                                                    |                                                                                                    | apacastry.                                                                                                    |                                      |         |      |  |  |
| *单位电话                                                                                                    | £:                                                                                                    |                                                                                                    |                                                                                                    |                                                                                                    |                                                                                                    | 单位传真:                                                                                                    |                                      |         |      |  |  |
| * 经办人姓名                                                                                                    | 5:                                                                                                    |                                                                                                    |                                                                                                    | * 经办人手机:                                                                                                    |                                                                                                    |                                                                                                    |                                      | *经办人邮箱: |      |  |  |
|                                                                                                    |                                                                                                    |                                                                                                    |                                                                                                    |                                                                                                    |                                                                                                    |                                                                                                    |                                      |         |      |  |  |
| 经办人证件首称                                                                                                    | 形 新切址                                                                                                    |                                                                                                    |                                                                                                    | TELE-ERAL                                                                                                    | 别的社会不能7                                                                                                    |                                                                                                    |                                      |         |      |  |  |
| 正件1 工商营业执                                                                                                    | 山照王商营业                                                                                                    | 执照注册号/统一社会信用                                                                                                    | 6月:                                                                                                    |                                                                                                    |                                                                                                    |                                                                                                    |                                      |         |      |  |  |
|                                                                                                    |                                                                                                    |                                                                                                    |                                                                                                    |                                                                                                    |                                                                                                    |                                                                                                    |                                      |         |      |  |  |
|                                                                                                    | * 证件2                                                                                                    | 组织机构代码证 组织机构                                                                                                    | (#                                                                                                    | 土会信用代码第9位至第17                                                                                                 | 位是组织机构代码                                                                                                    |                                                                                                    |                                      |         |      |  |  |
|                                                                                                    | * 证件2                                                                                                    | 组织机构代码证 组织机构                                                                                                    | CEG: (%)                                                                                                    | 士会信用代码第9位至第17                                                                                                 | 位墨组织机构代码                                                                                                    |                                                                                                    |                                      |         |      |  |  |
|                                                                                                    | *证件2                                                                                                    | 组织机构代码证 组织机构<br>其他i                                                                                                    | C69: (60)<br>E14: (60)                                                                                                    | 士会信用代码第9位至第17<br>月:境外企业、无税务登记                                                                                 | 位是组织机构代码<br>3正企业填写)                                                                                                    | ÷                                                                                                    |                                      |         |      |  |  |
|                                                                                                    | *证件2:                                                                                                    | 组织机构代码证 组织机构<br>其他:                                                                                                    | 669: (64-)<br>Ef4: (64)                                                                                                    | 土会信用代码第9位至第17<br>月:境外企业、无税务登记                                                                                 | 位想组织机构代码<br>3证企业填写)                                                                                                    | 8                                                                                                    |                                      |         |      |  |  |
|                                                                                                    | *证件2 :                                                                                                    | iliyanadanci iliyanad<br>ji iliya                                                                                                    | 669: (60)<br>E44: (60)                                                                                                    | 主会信用代码第9位至第17<br>月:境外企业、无税转登记                                                                                 |                                                                                                    | 号<br>下—毋                                                                                                    |                                      |         |      |  |  |
| 条入在商                                                                                                    | * 证件2 !                                                                                                    | aranalara arana                                                                                                    | CEB: (61-)<br>Ef4: (62)                                                                                                    | 主会周用代码第9位至第17<br>月:地外企业、无税务费证                                                                                 | 位是组织机构代码<br>2日企业填写)<br>取用                                                                                                    | <u>е</u>                                                                                                    |                                      |         |      |  |  |
| \$\\EB                                                                                                    | * 证件2 !                                                                                                    | HENNARCHIC HERNA                                                                                                    | CB9: (01-)<br>E(4: (01-)                                                                                                    | 主全信用代码第9位至第17<br>用:地外企业、无限务委证                                                                                 |                                                                                                    | €<br>F-#                                                                                                    |                                      |         |      |  |  |
| \$\\E8                                                                                                    | * 证件2 !                                                                                                    | 99949445955 9994949<br>其他<br>受<br>予入                                                                                                    | CEB: 统一<br>Ef年: ()治<br>言息                                                                                                    | 1全保用代码第9位至第17<br>用: 地外企业、无限外登记<br>日<br>(2)<br>(7年44)                                                          |                                                                                                    | 5<br>F-#<br>3                                                                                                    |                                      |         | <br> |  |  |
| 8/28                                                                                                    | * i正件2 !                                                                                                    | 田田山ので知道 田田山の山<br>田田<br>一<br>一<br>一<br>一<br>一<br>一<br>一<br>一<br>一<br>一<br>一<br>一<br>一<br>一<br>一<br>一<br>一<br>一                                                                                                    | 6码: 统一<br>5件: (说)<br><b>信息</b>                                                                                                    | 1全位119(25)1890228817<br>用: 地外企业、无限制管证<br>(2)<br>订单确                                                           | KOLEMERIKATAN (KAN<br>GERANIKATS)<br>ROTA<br>ROTA                                                                                                    | е<br>Г-#<br>3                                                                                                    |                                      |         |      |  |  |
| 8./25                                                                                                    | * 证件2 !                                                                                                    | нилинский техноний<br>Же<br>В                                                                                                    | (1993) (1994) (1994) ( | 1:45794522847<br>8:45542, 7269525<br>73549                                                                    | 12日日日日<br>13日日日<br>13日日<br>13日<br>13日<br>13日<br>13日<br>13日<br>13日                                                                                                    | 5<br>F-#                                                                                                    |                                      |         |      |  |  |
| 83.25<br>1.87233<br>1.87233                                                                                                    | * 证件2 !                                                                                                    |                                                                                                    | CG3: 此一+<br>Ef4: (说)<br>書息:                                                                                                    | 124000020017<br>8: 189428, 3269520<br>139408<br>109400<br>00000                                               | KOLEH ALLEVANES)                                                                                                    | е<br><b>Б</b> В<br>виток                                                                                                    | 82                                   |         | <br> |  |  |
| 825-48<br>825-48<br>825<br>825<br>825<br>825<br>825<br>825<br>825<br>825<br>825<br>82                                                                                       |                                                                                                    |                                                                                                    | CG3: ()())<br>王作: ()())<br>合意。<br>2000日<br>200                                                                                                    | 上会信用代表1889位之前17<br>月: 治外企会、元同外型公<br>丁丁単确<br>付け口<br>3558                                                       | 12 순요원 4813 (United State<br>13 전 순요원 4945)<br>14 전 19 전 19 전 19 전 19 전 19 전 19 전 19 전                                                                                                    | S<br>S<br>Attors<br>RE207                                                                                                    | 90b<br>#211                          |         |      |  |  |
| 1 879255<br>1 879255<br>248<br>248<br>248<br>248<br>248<br>248<br>248<br>248<br>248<br>248                                                                                  | * 正件2 (<br>)<br>)<br>)<br>)<br>)<br>)<br>)<br>)<br>)<br>)<br>)<br>)<br>)<br>)<br>)<br>)<br>)<br>)<br>)                                                                                                    | 構築<br>構築<br>構築<br>構築<br>構築<br>構築<br>に<br>の<br>の<br>の<br>の<br>の<br>の<br>の<br>の<br>の<br>の<br>の<br>の<br>の                                                                                                    | CGE: (1967年<br>王作: (1967年<br>音歌)<br>2000日<br>200                                                                                                    | 上会昭和代2518930228187<br>第1:1859全点、元同時間に                                                                         | 2022 (11070-1107)<br>122                                                                                                    | е<br>Г#<br>алла<br>яла<br>я.<br>я.<br>я.<br>я.<br>я.<br>я.                                                                                                    | <ul> <li>802</li> <li>未支け</li> </ul> |         |      |  |  |
| 82.48<br>82.48<br>92.<br>92.<br>92.<br>92.<br>93.<br>93.<br>93.<br>93.<br>93.<br>93.<br>93.<br>93.<br>93.<br>93                                                             | * 正件2 1<br>日本<br>10<br>日本<br>10<br>日本<br>11<br>日本<br>10<br>日本<br>10<br>日本<br>10<br>日本<br>10<br>日本<br>10<br>日本<br>11<br>日本<br>11<br>日本<br>11<br>日本<br>11<br>日本<br>11<br>日本<br>11<br>日本<br>11<br>日本<br>11<br>日本<br>11<br>日本<br>11<br>日本<br>11<br>日本<br>11<br>日本<br>11<br>日本<br>11<br>日本<br>11<br>日本<br>11<br>日本<br>11<br>日本<br>11<br>日本<br>11<br>日本<br>11<br>日本<br>11<br>日本<br>11<br>日本<br>11<br>日本<br>11<br>日<br>日本<br>11<br>日<br>日<br>日<br>日                                                                                                    |                                                                                                    | CG3: (160) 上体: (160) 富忠 高忠 300 0                                                                                                    | 1会昭和代表1899位之前17<br>第1第59位点、元同時第2日<br>17前時前<br>11第59位点、元同時第2日<br>17前時前<br>2550<br>2550<br>3550<br>3550<br>3550 | 122-24897)<br>122-24897)<br>123-34977<br>123-349777<br>123-34977<br>123-34977<br>123-34977<br>123-349777<br>123-349777<br>123-349777<br>123-349777<br>123-349777<br>123-349777<br>123-349777<br>123-3497777<br>123-3497777<br>123-34977777777777777777777777777777777777 | е<br>F#<br>алала<br>Алала<br>Ала<br>А                                                            | 40色<br>未支付<br>未支付                    |         |      |  |  |
| 82.48<br>80.9<br>80.9<br>80.9<br>80.9<br>80.9<br>80.9<br>80.9<br>80.                                                                                                    | * EEFE2 1<br>BEE<br>BEE<br>BEE<br>BEE<br>BEE<br>BEE<br>BEE<br>BEE<br>BEE<br>BE                                                                                                    |                                                                                                    | CER: MA-4                                                                                                    | 主会昭和代表1889位之後の17年<br>第11日から会会、元同時第2日<br>「丁単編<br>当550<br>519<br>519                                            | 122 소 상 M T                                                                                                    | е<br>F#<br>алала<br>Алала<br>Ала<br>А      | - 66曲<br>未定17<br>未定17                |         |      |  |  |
| 83.48<br>1 80258<br>1 80258<br>1 905<br>1 90<br>1 90<br>1 90<br>1 90<br>1 90<br>1 90<br>1 90<br>1 90                                                                        | * LEFF2 1<br>B<br>B<br>B<br>B<br>B<br>B<br>B<br>B<br>B<br>B<br>B<br>B<br>B                                                                                                    | 日日の小からで3月22 日日の小から3月22 日日の小からで3月22 日日の小からで3月22 日日の小から 「「「「「「」」」」」                                                                                                    | CER: 01                                                                                                    |                                                                                                    | 122 소 상 46 17                                                                                                    | е<br>F#<br>ала<br>Алария<br>Алария<br>Алар | 0.0<br>#271<br>#231                  |         |      |  |  |
| के / इड<br>1 हाए छड़ा<br>1 हाए<br>1 हा<br>1 प्राय<br>1 प्राय<br>1<br>1 प्राय<br>1<br>1<br>1<br>1<br>1<br>1<br>1<br>1<br>1<br>1<br>1<br>1<br>1<br>1<br>1<br>1<br>1<br>1<br>1 | • EF42 1<br>BL<br>BL<br>BL<br>BL<br>BL<br>BL<br>BL<br>BL<br>BL<br>BL                                                                                                    | ALEANING-CARCE ALEANING         #COL           BERKIN         #COL           CoLCHER         MCA           CoLCHER         MCA           MCA         MCA           MCA         MCA           MCA         MCA                                                                                                    | CER:         (A1)           Er#:         (URI           SERED         3.0           0                                                                                                    | 1 全部用代表1899(22)(897)<br>第1 1809(金融、美国政策定<br>17)(19)(金融、美国政策定<br>17)(19)(18)<br>256.0<br>56.0<br>56.0          | 122 소 상 46 17                                                                                                    | е<br>F#<br>3<br>84054<br>RL291                                                                                                    | 0.0<br>#271<br>#251                  |         |      |  |  |
| ۲۵۵۸۵۵<br>۱ ۲۵۹۹<br>۱ ۲۵۹۹<br>۱ ۲۹۹۹<br>۱ ۲۹۹۹<br>۲۹۹۹<br>۲۹۹۹<br>۲۹۹۹<br>۲۹۹۹<br>۲۹۹                                                                                       | • Eff2 :<br>• Eff2 :<br>• Eff2 | 田田市小らべ名は 田田市小ら<br>本部では<br>一部では<br>一の<br>一部では<br>一部では<br>一部では<br>一部では<br>一部では<br>一部では<br>一部では<br>一部では<br>一部で<br>一<br>一<br>一<br>一<br>一<br>一<br>一<br>一<br>一<br>一<br>一<br>一<br>一 | CER:         (M4)           Effe:         (WR           Same:         (WR           Same:         (WR           Same:         (WR                                                                                                    | 1 全部用代表1899(22)(897)<br>第1 1899(金融、美国政策定<br>17)(19)(金融、美国政策定<br>17)(19)(18)<br>286.0<br>58.0<br>58.0          | 122 소 상 46 17                                                                                                    | е<br>F#<br>3<br>84024<br>RL244<br>RL244                                                                                                    |                                      |         |      |  |  |

5、 所需准备并邮寄的纸质材料要求及注意事项如下图所示, CA 办理点电话主要用于收发快递材料, 如有 CA 办理及使用相关问题,请咨询平台客服热线(010-86397110)。

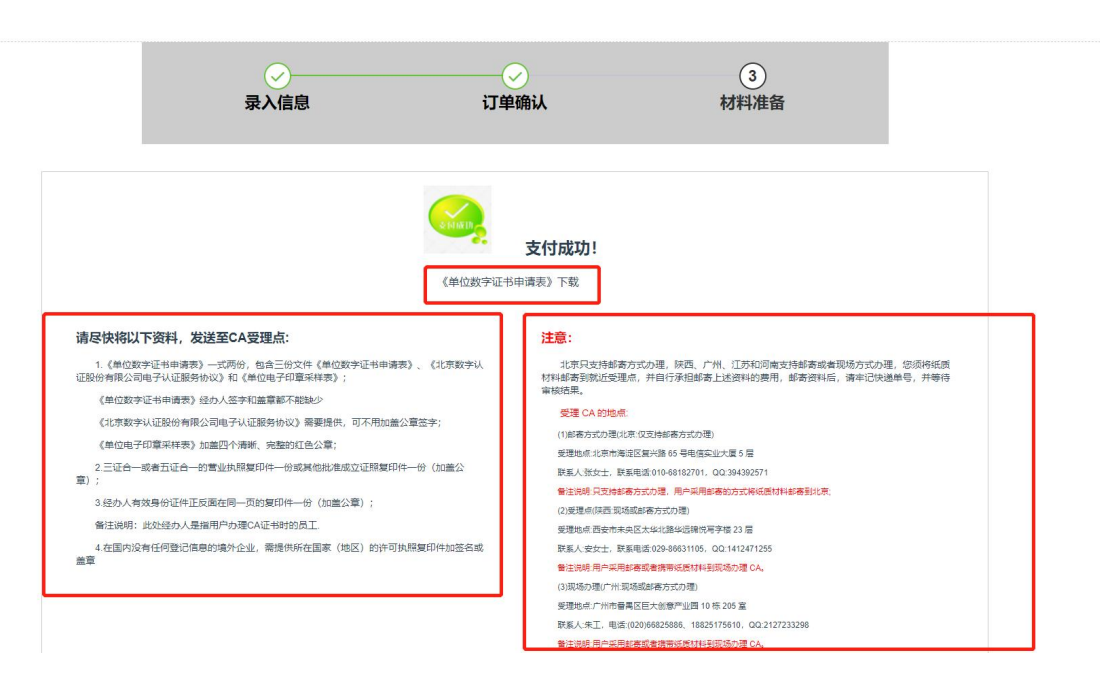

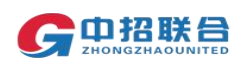

|    | 6,                 | 用户支付           | 成功以  | 后,此 | 页面生                 | 成【打 | 印】按钮, | 可打印 | 《单 |
|----|--------------------|----------------|------|-----|---------------------|-----|-------|-----|----|
|    | 位数                 | 文字证书E          | 申请表》 | 完整内 | ]容;                 |     |       |     |    |
|    | 他CA涛职系各地区<br>理咨询入口 | 公共服务平台咨询。河北ca办 | 查询   |     |                     |     |       |     |    |
| 序号 | 名称                 | 证书类型           | 状态   | 有效期 | 申请时间                | 备注  | 操作    |     |    |
| 1  | -                  | 企业             | 审核中  |     | 2021/08/24 14:53:14 |     | TED   |     |    |

 7、 CA 证书邮寄或者发放后, CA 管理员才会更新平台状态,从
 "待审核"状态变更为"已经有效"状态,请用户耐心等待接收 CA 证书。

|  | 8 | יראארען | 有效 | 2021/03/10 16:25:22 | 打印 查看审 | 刷新核结果 |
|--|---|---------|----|---------------------|--------|-------|
|  |   |         |    |                     |        |       |

### 六、 下载发票

1、 登录平台账号后,点击"我的工作台-我的订单"按钮,进入到订单页面,找到需要开票的订单,点击"订单详情"按钮

| 伯彻阳限英国公司               |                                |            |        |       |              | ・城工会 🤍 倍助中心 | ➡ 找的消息              | an ++X . 🔍 1 📾               |
|------------------------|--------------------------------|------------|--------|-------|--------------|-------------|---------------------|------------------------------|
|                        | 购平台 器 ~                        |            |        |       | 寻找招标项目       | S. 01       | 0 - 8 6 3 9 7 1 1 0 | 工作日:上午09:00—12<br>下午13:00—17 |
| <b>页</b> > 我的订单        |                                |            |        |       | 我的邀请函        |             |                     |                              |
| 所有订单 待付款<br>输入费用描述进行搜索 | 已完成                            | 100 重雪 精选; | 10选条件~ | C     | 我的CA<br>我的订单 |             |                     |                              |
| 订单号                    | 费用描述                           | 费用类别       | 实付款(元) | 小计(元) | 支付方式         | 状态          | ž                   | 操作                           |
| © 2021-08-26 15:13:32  |                                |            |        |       |              |             |                     |                              |
| 21002615122201201020   | 全流程项目投标人操作3.<br>0版-购标审核002-第1包 | 标书费        | 300    | 200   | 2747         | 2           | Ē                   | 27.46344.85                  |
| 21002013133201301020   | 全流程项目投标人操作3.<br>0版-购标审核002-第1包 | 平台服务费      | 500    | 800   | Mit CTU      | 已完成         | L                   | 21 中午間                       |
|                        |                                |            |        |       |              | 共1条 10条/    | 而 v く 1             | > 前往 1 页                     |

2、 标书费、平台服务费、CA办理费发票均可在此页面查看状态, 增值税普通发票可在该页面点击操作按钮直接下载电子发票。如 标书费发票需要的是专用发票(纸质发票),需单独与项目经理 协商如何获取发票。

| 订年号2108241422009301000<br>订年号2108241422009301000<br>订年总金额:000元<br>支付方式: 网根发付<br>联系人: 法撤订撤<br>联系电话: 15008314390<br>地址:<br>支付时间(2021-08-2414:22.06 |       |       | 订单状态 巴密成<br>NATEA |             |
|----------------------------------------------------------------------------------------------------|-------|-------|-------------------|-------------|
| 内容描述                                                                                                    | 费用类别  | 金额(元) | 发票状态              | 操作          |
| 收款方:中招联合                                                                                                    |       |       |                   |             |
| 支付成功<br>全流程项目投标人操作3.0版-购标审核第1包                                                                                                    | 平台優勢勝 | 500元  | 未开爽               | 查爾汗情 修改发票值意 |
| 收款方:代理机构河南机电                                                                                                    |       |       |                   |             |
| 支付成功<br>全流程项目投标人操作3.0版-购标审核-第1包                                                                                                    | 标书题   | 300元  | 未开票               | 查看详情 修改发票信息 |

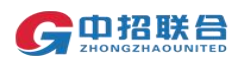

### 七、 查看招标文件、离线制作投标文件、上传投标文件

注意: 投标文件制作与 CA 办理、保证金缴纳等环节可同时进行, 建议尽早办理北京 CA 数字证书,并按招标文件要求及时缴纳保证金。 1、 在查看、制作投标文件前,请先通过环境检测工具安装必备 插件。在登录平台后的任意页面,点击右上角"环境检测"按钮, 按照页面提示先下载安装环境检测工具,再启动环境检测工具;

| 中金招标有限责任公司          | ▲ 工作台首页                                                     | ▲ 我的工作台 ∨ | 下载工具 | ? 帮助中心      | 🙎 我的消息     | 🖓 中文 🗸 🙁 丁鑫 🗸                      |
|---------------------|-------------------------------------------------------------|-----------|------|-------------|------------|------------------------------------|
| <b>G中招联合</b> 招标采购平台 |                                                             |           |      | <b>C</b> 01 | 0-86397110 | 工作日:上午09:00—12:00<br>下午13:00—17:30 |
|                     |                                                             |           |      | $\otimes$   |            |                                    |
|                     | □<br>尚未安装请先下载并安装<br>↓ 下载环境检测工具                              |           |      |             |            |                                    |
|                     | 已安装检测工具可直接启动<br>• 日本 中国 中国 中国 中国 中国 中国 中国 中国 中国 中国 中国 中国 中国 |           |      |             |            |                                    |

2、 启动环境检测工具后,请根据检测情况安装"中招联合招标 采购平台投标客户端","北京 CA 驱动","中招联合投标解密客 户端",并确保以上三个插件及"微软 Office"检测正常。软件 安装过程中,如有系统安全提示等弹出信息,请"允许"所有权 限申请。

| 🍓<br>代王 | <b>》</b><br>里机构 |                                                          |                  |                | チェ<br>の<br>第<br>第<br>一<br>第<br>一<br>二<br>二<br>一<br>第<br>一<br>第<br>二<br>二<br>二<br>二<br>二<br>二<br>二<br>二<br>二<br>二<br>二<br>二<br>二 | <sup>149</sup> 一□×<br><sup>R联合招标采购平台</sup><br>不境检测助手 |
|---------|-----------------|----------------------------------------------------------|------------------|----------------|----------------------------------------------------------------------------------------------------|------------------------------------------------------|
|         | ~               | <b>检测完成!</b><br>共检测到3个程序需要安装 重新<br>上次修复时间 2021年04月23日09时 | <u>检测</u><br>07分 |                | 全部安排                                                                                                    | 装<br>装                                               |
|         | <b>IE浏览器</b>    |                                                          | 已装:              | 11.789.19041.0 |                                                                                                    | et auto                                              |
| Ľ       | 正常              | IE浏览器                                                    | 最新:              | 10.0.0.0       |                                                                                                    | 309.5FE                                              |
| -       | 中招联合招标          | 客户端                                                      | 已装:              | 3.0.1.0        |                                                                                                    | and and                                              |
| Ľ       | 正常              | 用于制作公告、招标文件等                                             | 最新:              | 3.0.1.0        |                                                                                                    | 572,028                                              |
| •       | 中招联合签章          | 客户端                                                      | 已装:              | 2.1.0.0        |                                                                                                    | -                                                    |
| 1       | 正常              | 中招联合签章客户端                                                | 最新:              | 2.1.0.0        |                                                                                                    | 元成                                                   |
| -       | 中招联合浏览          | 器协议检测                                                    | 已装:              | 未知             |                                                                                                    |                                                      |
| 6       | 正常              | 检测浏览器上点击编辑等按钮无反应问题                                       | 最新:              | 未知             |                                                                                                    | 完成                                                   |
| -       | 微软Office        |                                                          | 已装:              | 2007           |                                                                                                    |                                                      |
| 2       | 正常              | 微软Office                                                 | 最新:              | 2007           |                                                                                                    | 完成                                                   |
| •       | 微软Office P      | DF插件                                                     | 已装:              | 12.0.4518.1016 |                                                                                                    |                                                      |
| 3       | 正常              | 微软Office PDF插件                                           | 最新:              | 12.0.4518.1016 |                                                                                                    | 完成                                                   |
|         | 北京(A取新          |                                                          | 已装:              | 2020.12.0.0    |                                                                                                    |                                                      |

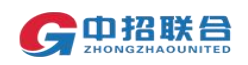

3、 中招联合招标采购平台投标客户端安装完成后,在电脑桌面 可看到软件标样式如下图所示:

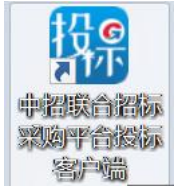

4、 上述插件安装完成后,鼠标左键双击打开招标文件(此前下载的".zzlh"文件)。或打开"中招联合招标采购平台投标客户端" 软件后,按照提示在软件中打开招标文件。

在制作过程中,请按照软件提示依次点击下一步操作按钮进行操作。首先通过"招标文件"按钮查看、导出 PDF 格式招标文件全文及 word 格式投标文件格式要求文档。

在投标文件制作过程中可随时关闭该客户端,下次编辑只需 双击打开.zzlh格式招标文件,后选择"继续上次"编制即可在 此前编辑内容的基础上继续编辑。

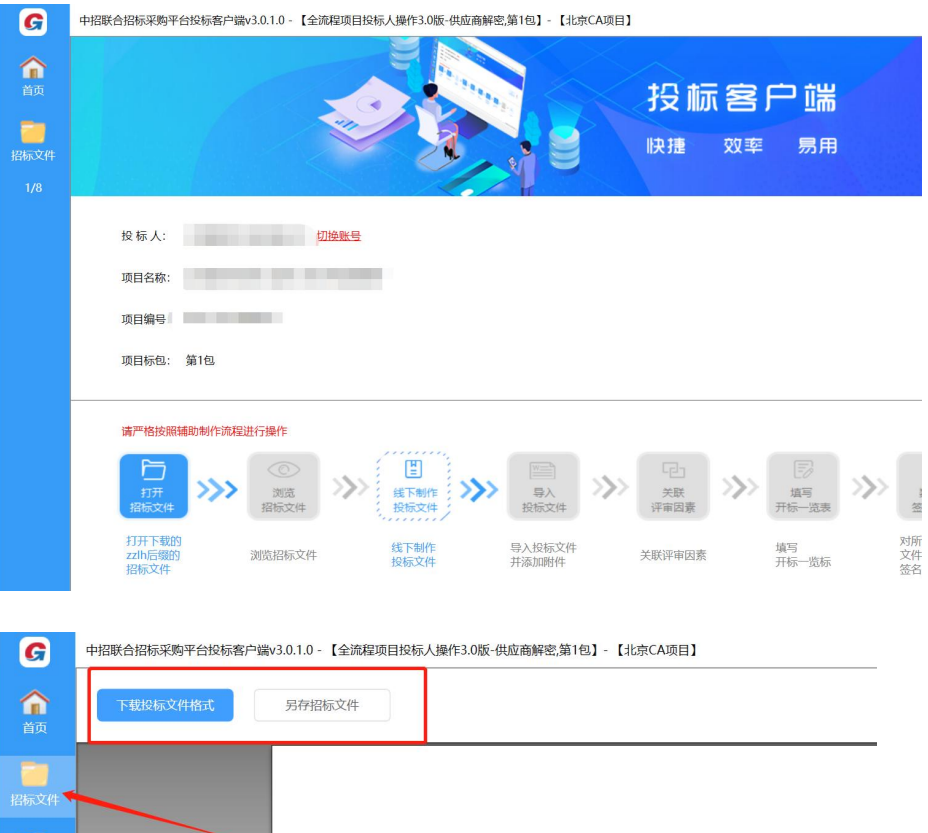

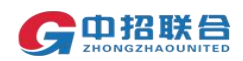

5、 按照招标文件要求,使用办公软件编制投标文件的 word 版本内容。

注意:北京 CA 数字证书仅需牵头投标单位办理一把单位 CA 即可完成全流程电子化投标。在制作投标文件过程中,如招标 文件中有要求法人签字、授权人签字、联合体成员签章等其他 签字签章的页面,可将对应页面打印出来,签字或签章后作为 图片插入 word 文档对应页面中。

6、 完成投标文件正文的 word 文档编制后,打开投标文件制作 工具,点击"投标文档"按钮,上传 word 格式投标文档。并按 照招标文件的要求,将所有投标附件通过"添加附件"按钮上传。 注意:投标附件可分别多次添加多个附件,请按照招标文件 要求制作投标文件,否则可能会导致废标。附件用于上传视频 等非投标文件正文的内容。请勿将投标文件正文内容以附件形 势上传。投标文件正文 pdf 文档要求大小不超过 1G,所有投标 附件合计总大小要求不超过 1G。

| G                | 中招联合招标采则             | 中招联合招标采购平台投标客户端v3.0.1.0 - 【全流程项目投标人操作3.0版-供应商解密,第1包】- 【北京CA项目】 |          |    |   |  |  |  |  |
|------------------|----------------------|----------------------------------------------------------------|----------|----|---|--|--|--|--|
| ~                | 投标文 <mark>件</mark> : |                                                                |          |    |   |  |  |  |  |
| 首页               | 条目                   | 描述                                                             | 文件       | 操作 | _ |  |  |  |  |
| 酒<br>招标文件        | 1                    | 投标文件(涵盖报价内容、商务内容、技术内容)                                         | 招标流程.pdf | 关联 |   |  |  |  |  |
| した<br>投标文档       | 投标附件                 |                                                                |          |    |   |  |  |  |  |
| <b>〕</b><br>评审关联 | 添加附件                 |                                                                |          |    |   |  |  |  |  |
| 3/8              |                      |                                                                |          |    |   |  |  |  |  |
|                  |                      |                                                                |          |    |   |  |  |  |  |

7、 投标文档及附件上传后,点击评审关联按钮进行初审项关联。 初审项关联是非必须操作,可仅做部分关联。如果有未关联项, 后续操作时会弹出提示,选择继续操作即可,没有其他影响。

评审关联可帮助专家在评标过程中快速定位评审项所在投标 文件中的页面。

如需关联,在"响应文档"处选择投标文档,在左侧选择初 审项,利用搜索或翻页功能定位投标文件中对应初审项的内容 页面,点击"添加关联"完成该初审项的关联。

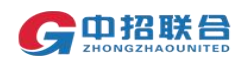

| G     | 中招联合招标采购平台投标客户端v3.0.1.0 - 【                                     | 【全流程项目投标人操作3.0版-供应商解密,第1包】- 【1                                                                                                    | t京CA项目】                                         |
|-------|-----------------------------------------------------------------|----------------------------------------------------------------------------------------------------|-------------------------------------------------|
| 1     | 注意:初审因素与投标文件关联功能将用于评标环节对投标文件的定位,请将初审因素与投标文件的定位,请将初审因素与投标文件准确关联! | 响应文档                                                                                                    | : 招标和 pdf / / / / / / / / / / / / / / / / / / / |
|       | 添加关联         删除关联           日初步评审                               |                                                                                                    |                                                 |
| 招标文件  | □ 详细评 ,评分r.                                                     | 立项                                                                                                    |                                                 |
|       | B·商务                                                            | 100 C 100 C |                                                 |
| 评审关联  |                                                                 | 报                                                                                                    | 需要 1000-1000-1000-1000-1000-1000-1000-100       |
|       |                                                                 | 招                                                                                                    | 1F1-3~ F协议                                      |
| 开标一览表 |                                                                 | 建档                                                                                                    |                                                 |
| 4/8   |                                                                 | fif1.                                                                                                    | "十信息,项口<br>或 温磁生磁口检查 矛                          |
|       |                                                                 |                                                                                                    | 4                                               |
|       |                                                                 | <b>投标激</b> 谱                                                                                                    |                                                 |
|       | 询问信息                                                            |                                                                                                    | ×                                               |
|       | 初审因素与                                                           | 投标文件尚未关联完成,是否维                                                                                                    | 续填写开标一览表?                                       |
|       |                                                                 |                                                                                                    |                                                 |
|       |                                                                 |                                                                                                    | 是否                                              |

8、 点击"开标一览表"按钮,完成开标一览表内容应答。所有 内容填写完成后点击确定保存。如需修改,可双击表格内容再次 编辑。

| <b>介</b><br>前                              | WPS 文字 D 稻                                                                                                    | 745                                                                                                    | [  |
|--------------------------------------------|----------------------------------------------------------------------------------------------------|----------------------------------------------------------------------------------------------------|----|
| <mark>一一</mark><br>招标文件                    | 三 文件 ∨ □<br>□<br>↓<br>↓<br>前<br>↓<br>↓<br>前<br>↓<br>↓<br>前<br>↓<br>↓<br>前<br>↓<br>↓<br>前<br>↓<br>↓<br>○<br>↓<br>↓<br>○<br>↓<br>↓<br>○<br>↓<br>○ | *投标总价         *服务期         *投标保证         *投标常道         *投标常道         *         *         *         *         *         *         *         *         *         *         *         *         *         *         *          *         *         *         *         *         *         *         *         *         *         *         *         *         *         *         *         *         *         *         *         *         *         *         *         *         *          *         *         *         *         *         *         *         *         *         *         *         *         *         *         *         *         *         *         *         *         *         *         *         *         *         *         * | 副動 |
| 投标文档<br><b>建</b> 卸<br>评审关联<br>开标一览表<br>4/8 | 目录<br>℃ A *<br>□<br>□<br>□<br>□<br>□<br>□<br>□<br>□<br>□<br>□<br>□<br>□<br>□<br>□<br>□<br>□<br>□<br>□<br>□                                      |                                                                                                    |    |
|                                            |                                                                                                    | <ul> <li>注: 1、数据保存后在文档中双击可以再次进行编辑。</li> <li>2、***项为实质性纯症,必填。</li> <li>3、所有涉及价格的数据项系统就认单位为元。</li> </ul>                                                                                                    |    |

9、 开标一览表填写完成后,点击"签章",插入已办理的北京 CA 数字证书,选择响应文档,按照招标文件中有关单位公章的 盖章要求,进行单页签章或批量签章,全部完成后点击"完成签 章"。

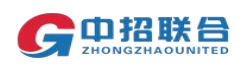

した 授标文档

<mark>し</mark> 开标一览

R

| G                | 中招联合招标采购平台投标客户端v3.0.1.0 - 【全流程项目投 | 标人操作3.0版-供应商制  | 嘧,第1包】- 【北京(           | CA项目】                                  |                | _ |
|------------------|-----------------------------------|----------------|------------------------|----------------------------------------|----------------|---|
| 俞前               | 单页签章 多页签章                         | 响应文档:          | 开标一览表.pdf              |                                        | ~              |   |
| 招标文件             |                                   |                | л                      | 标一览表                                   |                |   |
| した<br>投标文档       |                                   | 招标编号:<br>供应商解释 | 0635-2104N0921         | 招标名称: 全流程项                             | f目投标人操作 3.0 版- |   |
| <b>〕</b><br>评审关联 |                                   |                | 4价(元) 服务期<br>计 2 元整 11 | <ol> <li>投标保证金</li> <li>111</li> </ol> | 投标声明<br>11     |   |
| <br>开标一览表        |                                   |                |                        |                                        |                |   |
| <b>凶</b><br>签章   | ] .                               |                |                        |                                        |                |   |
| 上,<br>生成<br>投标文件 |                                   |                |                        |                                        |                |   |
| 6.10             |                                   |                |                        |                                        |                |   |

所有签章完成后,点击"生成投标文件",插入 CA,依次按 照软件提示完成"加密投标文件","导出未加密文件"。加密过 程中输入 CA 密码。

导出的未加密文件(.zip 格式压缩包文件),即为加密文件 解密后的文件,可用于对投标文件进行检查、校验。

|    |        | 加密投标文件    导出未加密文件            | ]                |
|----|--------|------------------------------|------------------|
| 条目 | 投标文件类别 | 文件                           | 生成时间             |
| 1  | 招标文件   | 全流程项目投标人操作3.0版-购标审核第1包.zfile | 2021/08/25 17:04 |
|    |        |                              |                  |
|    |        |                              |                  |
|    |        |                              |                  |
|    |        |                              |                  |

10、 离线上传投标文件,在此次点击"递交加密投标文件"按钮进 行上传。上传完成后,可以查看回执。收到回执,即代表投标成 功。在递交结束前,可以随时撤回投标文件重新上传。

注意:请预留充足的时间用于上传投标文件,确保递交结束 前完成投标文件上传。

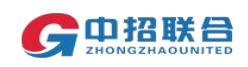

| 投标文档                                     |   | 距离递交结束还有                                  |  |
|------------------------------------------|---|-------------------------------------------|--|
| <b>道</b><br>评审关联                         |   | 98 8 11 44<br>天 时 分 秒                     |  |
|                                          |   |                                           |  |
| 开标一览表                                    |   | 尚未递交投标文件,请于 2021-12-01 00:00 前递交          |  |
| <b>ど</b><br>公章                           |   | 湖本市08910年文化                               |  |
| <br>生成                                   |   |                                           |  |
| 投标文件                                     |   |                                           |  |
|                                          |   |                                           |  |
| 递交<br>投标文件                               |   |                                           |  |
|                                          |   |                                           |  |
| 投标文档                                     |   | 距离递交结束还有                                  |  |
|                                          |   |                                           |  |
| 评审关联                                     |   | 98 8 9 17<br>天 时 分 秒                      |  |
|                                          |   |                                           |  |
| 开标一览表                                    |   |                                           |  |
|                                          | Ē | 已于 2021-08-24 15:50:54 递交投标文件: 查看回执       |  |
| ¥                                        | Ē | 已于 2021-08-24 15:50:54 递交投标文件 查看回执        |  |
| <b>ど</b><br><sup>法章</sup>                |   | 已于 2021-08-24 15:50:54 递交投标文件: 查看回执<br>撤回 |  |
| <b>ど</b><br>公章                           |   | 已于 2021-08-24 15:50:54 递交投标文件: 查看回执<br>撤回 |  |
| <b>送</b><br>签章<br><b>二</b><br>生成<br>经转文件 | ē | 已于 2021-08-24 15:50:54 递交投标文件 查看回执<br>撤回  |  |
| <b>送</b><br>签章<br>生成<br>投标文件             | ē | 已于 2021-08-24 15:50:54 递交投标文件 查看回执        |  |
| び<br>送章<br>生成<br>投标文件                    |   | 已于 2021-08-24 15:50:54 递交投标文件: 查看回执<br>   |  |
| 送章<br>生成<br>投标文件                         |   | 已于 2021-08-24 15:50:54 递交投标文件 查看回执        |  |

八、 保证金虚拟账号获取及缴纳

注意:保证金缴纳方式及金额以招标文件要求为准,如需通过平台获 取保证金账号,请参见下述说明。

 1、 登录平台,在主页"我的工作台-我参与的项目"区域,找 到要操作的项目,点击对应项目右侧的"缴纳保证金"按钮。

| 中金招标有限责任公司                         |                             | 工作台首页                     | 💄 我的工作台 🔨     | 下载工具 | ? 帮助中心   | 🙎 我的消息         | 🗟 中文 🗸 | 2 12 ~                         |
|------------------------------------|-----------------------------|---------------------------|---------------|------|----------|----------------|--------|--------------------------------|
| <b>6 中招联合</b> 招标采购平台   嘂 ~         |                             |                           |               |      |          | 0-86397110     | 工作日:上  | _午09:00—12:00<br>5年13:00—17:30 |
|                                    |                             |                           | 我参与的项目        |      |          |                | 1      |                                |
| <b>首页</b> 》 我参与的项目                 |                             |                           | 我的邀请函         |      |          |                |        |                                |
|                                    |                             |                           | 我的CA          |      |          |                |        |                                |
|                                    |                             |                           | 我的订单          |      |          | 目名称/招标编号       |        | Q查询                            |
| 公开 全流程项目投标人操作3.0版-购标审核             | 002                         | 招标编号: 0635-2104N0755      |               | 代理机  | 1构:河南机电1 |                |        | ~                              |
|                                    |                             |                           | 当前状态: 47 标书下载 |      | 阶目       | &2 方式1 47 服务费a | 2 标书费2 |                                |
| 100名称:第10<br>行気使用:0625.2104N0755/1 | 售标截止时间: 2021-11-30 17:00:00 | 开标时间: 2021-12-01 00:00:00 |               |      |          | _              |        |                                |
| 机包编号,0055-210410755/1              |                             |                           |               |      |          | 数纳保证金 标书       | 5下载 主控 | <b>a</b>                       |
|                                    |                             |                           |               |      |          |                |        |                                |
|                                    |                             |                           |               |      | 共1条 20   | 条/页 🗸 🔇        | 1 > 1  | 前往 1 页                         |

2、 在弹出页面中点击下一步获取保证金缴纳账号,如果所参与的项目有多个标包,需各包分别获取保证金账号并缴纳保证金。

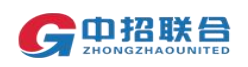

可在该页面通过"导出账号信息"功能导出账号信息。保证 金缴纳仍需通过电汇等方式线下汇入该标包保证金账号中。保证 金缴纳后,可在该页面随时查看保证金到账情况。

### 注意:

- ◇ 保证金账号是针对当前标包的您的专属账号,请勿外泄外传;
- ◇ 保证金退款遵循原路退还原则,请勿现金汇款或通过代理方
  - 汇款,请确保汇出账户可收款;

| <b>余中招联合</b> 招标采购平台                                                 | DD ~              |             |               | (       | 010-86397110 | 工作日:上午09:00—12:00<br>下午13:00—17:30 |
|---------------------------------------------------------------------|-------------------|-------------|---------------|---------|--------------|------------------------------------|
| 首页 > 我参与的项目 > 主控台 >                                                 | 缴纳保证金             |             |               |         |              |                                    |
| 项目信息<br>项目名称: 全流程项目投标人操作3.<br>招标编号: 0635-2104N0684<br>招标代理机构: 河南机电1 | 0版-购标审核           |             | 招标人: 0325-001 | 单位      |              |                                    |
| 保证金标包 请确认以下标包的缴纳                                                    | 方式后点击"导出账号信息",    | 按照各标包对应的账号信 | 信息分别汇款        |         |              | 导出账号信息                             |
| 标包名称 标包编号                                                           | 应缴金额(元)           | 缴纳方式        | 保证金账号         | 可用余额(元) | 状态           | 操作                                 |
| 第1包 0635-2104                                                       | 4N0684/1 30000.00 | 电汇          |               | 0       | 未确认          | 0 0 0 世                            |
| <b>注意事项:</b><br>1. 具体保证金缴纳要求(如缴纳方式                                  | 、保证金金额、缴纳时间、是     | 否基本户汇款等) 以招 | 3标文件要求为准。     |         |              |                                    |
| 九、澄清                                                                | 文件查看、             | 下载          |               |         |              |                                    |

 1、 登录平台,在主页"我的工作台-我参与的项目"区域,找 到要操作的项目,点击右侧蓝色按钮"主控台",进入主控台页 面。

| 中金据标有限责任公司                                            | ▲ 工作台首页                   | 💄 我的工作台 ^       | 下载工具        | ? 帮助中心     | 🙎 我的消息                     | 🝓 中文 🗸                         | EL S   |
|-------------------------------------------------------|---------------------------|-----------------|-------------|------------|----------------------------|--------------------------------|--------|
| G中招联合招标采购平台 器 ~                                       | 寻找招标项目                    |                 | <b>%</b> 01 | 0-86397110 | 工作日: 上<br>予                | 上午09:00—12:00<br>下午13:00—17:30 |        |
| <b>首页</b> > 我参与的项目                                    |                           | 我参与的项目<br>我的邀请函 |             |            |                            |                                |        |
|                                                       |                           | 我的CA<br>我的订单    |             |            | 目名称/招标编号                   |                                | Q查询    |
| 公开 全流程项目投标人操作3.0版·购标审核002                             | 招标编号: 0635-2104N0755      |                 | 代理机         | 构:河南机电1    |                            |                                | ~      |
| 标包名称: 第1包                                             |                           |                 |             | 阶目         | <del>g</del> 2 方式1 47 服务费2 | 2 标书费2                         |        |
| 告诉截止时间: 2021-11-30 17:00:00<br>标包编号: 0635-2104N0755/1 | 开标时间: 2021-12-01 00:00:00 | 当前状态:           | 47 标书下载     |            | 数纳保证金 标书                   | 3下版 <u>主</u> 控                 | 6      |
|                                                       |                           |                 |             | 共1条 20     | 条/页 ~ <                    | 1 ) 1                          | 前往 1 页 |

2、 在主控台页面左侧,点击"项目澄清","项目变更"按钮,查 看、下载澄清文件或者变更内容。

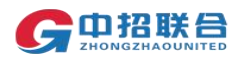

| 中金耜称有限责任公司                                                                                                    | A 工作台首页 🏻 💄           | 我的工作台 ~ 下载工具  | ? 帮助中心       | 🙎 我的消息             | 📸 中文 🗸                               | <u>e</u> t 🙁             |
|----------------------------------------------------------------------------------------------------|-----------------------|---------------|--------------|--------------------|--------------------------------------|--------------------------|
| <b>G 印 招 联 日 招 新 开 购 平 台 昭</b> 一 3 日 一 3 日 1 日 1 日 1 日 1 日 1 日 1 日 1 日 1 日 1 日 |                       |               | <b>C</b> 010 | -86397110          | 工作日:上<br>下                           | 午09:00—12:<br>午13:00—17: |
| 2016日1977年1月10日1日10日11日11日11日11日11日11日1日11日11日11日11日                                                                                                    | 招标人: 0325-001单位       |               |              |                    |                                      |                          |
| 当前标包       标包名称:第1包       标包编号:0635-2104N0755/1       售标載止时间:2021-11-30 17:00:00                                                                                                    | : 2021-12-01 00:00:00 | 当前状态:标-       | う下載          |                    |                                      |                          |
| 招标阶段 ~                                                                                                    | 操作记录                  |               |              |                    |                                      |                          |
| 公 告 ─                                                                                                    | 事项名称                  | 操作人           |              | 时间及来派              | 奈                                    |                          |
| 招标公告會會 结果公示會會 结果交班公示會會 结果交告會會 结果支出公告會會                                                                                                    | 缴纳了服务费                | 丁鑫(当前用户       | )            | 2021-08-2<br>来自:中金 | 6 15:14:34<br>招标有限责任公司               | 0                        |
| ✓ 购买标书 — 购粉布板 支付标书款 平台服务费 描述联合体 重新项目变更                                                                                                    | 支付了标书款                | 丁鑫(当前用户       | )            | 2021-08-2<br>来自:中金 | 6 15:14:33<br>招标有限责任公司               | 8                        |
| ✔ 投 标 下戰招助文件 雪雪酒目唐海 数纳得证金                                                                                                    | 进行了重新报名               | 丁鑫(当前用户       | ))           | 2021-08-2<br>来自:中金 | 6 15:04:37<br>招标有限责任公司               | 8                        |
|                                                                                                    | 提交了购标申请               | 丁鑫(当前用户       | 丁鑫(当前用户)     |                    | 2021-08-26 15:04:37<br>来自:中金招标有限责任公司 |                          |
| <ul> <li>开标一 进入并65大厅 育地建筑由</li> </ul>                                                                                                    | 提交了购标申请               | 丁鑫(当前用户       | )            | 2021-08-2<br>来自:中金 | 6 15:01:34<br>招标有限责任公言               | 0                        |
| G 中招联合 招标采购平台   品 ~                                                                                                    |                       | <b>C</b> 0    | 10-863971    | 10 工作日             | ∃:上午09:0<br>下午13:0                   | 00—12:00<br>00—17:30     |
| 项目名称:测试模块:建档时是否显示隐藏板名信息选项<br>招标编号:0635-2104N0001P 指<br>招标代理机构:河南机电1 0 1                                                                                                    | 召标人: 客户服务部            | 0             |              |                    |                                      |                          |
| <ul> <li>当前标包</li> <li>标包名称: 第1包</li> <li>标包编号: 0635-2104N0001P/1</li> <li>告标截止时间: 2021-11-20 00:00 开标时间</li> </ul>                                                                                                    | : 2021-11-23 00:0     | 0:00 当前状态: 标- | 的下载          |                    |                                      |                          |
| 序号 澄清标题 澄清文件 澄清附件                                                                                                    | 澄清发布时间                | 是否需要下载最新版     | 澄清回执状态       | . 操                | ľF                                   |                          |
| 1 没清 下級PDF款 下級WORD版                                                                                                    | 2021-11-18 10:41:5    | 0 否           | 未回执          |                    | 2 回执                                 |                          |
| 注意:若澄清内容影响投标文件格式及目录,请务必在标书下载页面<br>件,否则可能无法完全响应招标文件。                                                                                                    | 下载最新版的招               | 品标文件并按最新的     | 的招标文件要       | 要求制作、              | 上传投标                                 | 文                        |
| 十、 开标                                                                                                    |                       |               |              |                    |                                      |                          |

- 项目开标时,项目经理会通过平台完成投标文件的解密、解 封,解封完成后,投标人使用平台账号登陆平台,按照下述提 示操作查看开标结果并签字确认。
- 2、 登录平台,在主页"我的工作台-我参与的项目"区域,找 到要操作的项目,点击"开标大厅"按钮

|                |                         |                            | ■ 工作台自贝                   | ▲ 我的工作台 ^             | 下载上县    | ● 裕助中心        | ➡ 我的消息                    | ₩X ~             |           |
|----------------|-------------------------|----------------------------|---------------------------|-----------------------|---------|---------------|---------------------------|------------------|-----------|
|                | K合 招标采购平台   醌 ~         |                            |                           | 寻找招标项目                | 1.      | <b>C</b> 010- | 86397110                  | 工作日:上午09<br>下午13 | :00-12:00 |
| -              |                         |                            |                           | 我参与的项目                |         |               |                           |                  |           |
| <b>首页</b> > 我  | 参与的项目                   |                            |                           | 我的邀请函<br>我的CA<br>我的订单 | -       | 全流程           |                           |                  | Q 查询      |
| 公开             | 全流程项目投标人操作3.0版-购标审核0    | 02                         | 招标编号: 0635-2104N0755      |                       | 代理机构:   | 可南机电1         |                           |                  | >         |
| 邀请             | 全流程项目投标人操作3.0版-邀请招标     |                            | 招标编号: 0635-2104N0687      |                       | 代理机构: ; | 可南机电1         |                           |                  | >         |
| 公开             | 全流程项目投标人操作3.0版-购标审核0    | 01                         | 招标编号: 0635-2104N0685      |                       | 代理机构:   | 可南机电1         |                           |                  | >         |
| 公开             | 全流程项目投标人操作3.0版-购标审核     |                            | 招标编号: 0635-2104N0684      |                       | 代理机构: ; | 可南机电1         |                           |                  | ~         |
| 标包名称:<br>标包编号: | 第1包<br>0635-2104N0684/1 | 售标截止时间:2021-08-23 00:00:00 | 开版时间: 2021-08-24 16:00:00 | 当前状态: 490             | 开标解密    | 阶段2 7<br>激纳(  | 5式1 490 服务费2 村<br>保证金 开标大 | 示书费2<br>了 主控台    |           |

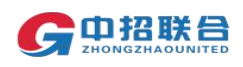

|    | 3、当对                                           | 应标段开标           | 完成后,       | 在该页面会显                            | 示如下图) | 听示信息。            |                        |  |
|----|------------------------------------------------|-----------------|------------|-----------------------------------|-------|------------------|------------------------|--|
| G  | <b>     G</b> 中招联合     电子招标投标交易平台 <sup> </sup> |                 |            |                                   |       |                  |                        |  |
|    | 唱标                                             |                 |            |                                   |       |                  |                        |  |
|    | 项目名称: 全流程                                      | 项目投标人操作3.0版-购标图 | 审核         |                                   |       |                  |                        |  |
|    | 项目编号: 0635-                                    | 2104N0684       | 开标时间: 2021 | F08月24日16时00分00秒 当前时间: 2021年08月24 |       | 2021年08月24日 16时1 | 1分45秒                  |  |
| 序号 | 包号                                             | 包名和             | <b>尔</b>   | 包描述                               |       | 状态               | 操作                     |  |
| 1  | 0635-2104N068<br>4/1                           | 第16             | <u>]</u>   | 这份标包非常值-J                         | 购标审核  | 待签字 刷新           | 音视频互动<br>签名确认<br>开标一览表 |  |

4、点击"开标一览表",可查看开标一览表,点击左上方对应图标, 可将开标一览表导出保存。

|           |                                   |          |         |            |              | 第1         |
|-----------|-----------------------------------|----------|---------|------------|--------------|------------|
|           |                                   |          |         |            |              |            |
|           |                                   | 工行一些     | 主       |            |              |            |
|           |                                   | 开你见      | ik      |            |              |            |
| 项目名和      | 3: 全流程操作手册                        |          |         |            |              |            |
| 招标编号      | 号: TC190F0003B/1                  |          |         |            |              |            |
|           |                                   |          |         |            |              |            |
| 招称ノ       | 1: 厂州市梅山物业发展有限公司                  |          |         |            |              |            |
| 开标时间      | 頁: 2018年12月7日15:00                |          |         |            |              |            |
| 代理和本      | 2. 广州市国科招标代理有限公司                  |          |         |            |              |            |
| 1.42101   |                                   |          |         |            |              |            |
| 2 <u></u> |                                   |          | 8       | v.         | (d)          | 1          |
| 房是        | 招标人名称                             | 投标总价     | 倍物名称    | <b>六倍相</b> | <b>交货</b> 州占 | 招标人签字      |
| 6.17      | 1200-0100                         | (元)      | 2410111 |            | 7.86m        | 1XHUV122-1 |
| -         | 18-12-2-12 (14:4-5-10) (14:1-4-1) |          | *****   | 按合同要       |              |            |
| 1         |                                   | 11110000 | 约州      | 求          | 北泉中          |            |
|           |                                   |          |         |            |              | 0          |

5、点击"签名确认",可进入签名页面,点击左下角"批量签字" 按钮,页面弹出待签名二维码。

| 🦱 由切联合切标亚购亚台   笑夕亥纮                                                          | 招标项目名称:                                                                                                    | 招标项目编号:      | 包编号:      | 包名称:                        |
|------------------------------------------------------------------------------|----------------------------------------------------------------------------------------------------|--------------|-----------|-----------------------------|
| 日本日白和本地 四面水加<br>2ноне зила цание злае влае сыс социянатан одаки инке за теме | And the Party of Street, Street, Stree |              | 2         | 2/1第1包                      |
| A 侯哲                                                                         |                                                                                                    |              |           |                             |
| 我的签名文档<br>文件名称 创建时间 状态                                                       | 時日間二単号提交金名<br>■ 「「」、「」「」、「」、「」、「」、「」、「」、「」、「」、「」、「」、「」、「                                                                                                    |              |           |                             |
| 您,暂无签名文档!                                                                    |                                                                                                    | たまた。<br>     |           |                             |
| 我的会签文档                                                                       |                                                                                                    |              |           |                             |
| 文件名称 创建时间 状态                                                                 |                                                                                                    |              | ART R     |                             |
| 开标—党表_按包 2019-12-13 待签 09:53:26                                              | 加果签名已完成,该页面会自动                                                                                                    |              | Analderan |                             |
|                                                                              |                                                                                                    | 2012 1 CA224 |           |                             |
| 批量签字                                                                         |                                                                                                    |              |           | 數活 Windows<br>評论置"以激活 Windo |

6、请**法定代表人或授权代理人**使用手机微信或 uc 浏览器等软件扫码,在手机端弹出页面完成签名。

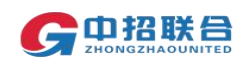

| ■■中国移动                                                                                                    | <b>?</b> 20 | :57                 | <b>2</b> 45% 🔳     |
|----------------------------------------------------------------------------------------------------|-------------|---------------------|--------------------|
| ×                                                                                                    | 中招联合        | -签字系统               | •••                |
| G 中招联合:<br>ZHONG ZHAO LIAN HI                                                                                                    | 招标采购平台 卷    | 名系统<br>MINE XI 7046 | -                  |
|                                                                                                    |             |                     |                    |
| and the second second s |             | (A <sup>AD</sup>    | (B <sup>211)</sup> |
|                                                                                                    |             |                     | -24                |
| 62                                                                                                    | -1-         | P2                  |                    |
|                                                                                                    | 01          |                     |                    |
| $\mathbf{N}$                                                                                                    | D.          | M                   |                    |
| 10                                                                                                    |             | 1217                | antibe             |
|                                                                                                    | ~2          | 1/1                 | 1/1                |
| ① 请签名                                                                                                    | 不要超出签名区,    | 并保持签字充满             | 满签字区域              |
| 清除重                                                                                                    | 签           |                     | 确定签名               |

### 十一、评标

1、 项目评标期间请各投标人保持联系电话畅通。

2、 评标结束后投标人可自行在相关网站查询中标候选人公示。

3、标中质询:点击"我的工作台-我参与的项目"找到参与的项目后点击"主控台-标中质询-质询/谈判"按钮。投标人可以在质询回复栏目查看质询内容并回复,页面如下:

| 上海黄浦江科技有限公司                           |                                     | ▲ 工作台首页                   | 💄 我的工作台 🔨    | 下载工具 🛛 😨 着 | 勁中心 ,即我的消息             | 🝓 中文 🗸 🛛 😕 法散打撒 🗸                     |
|---------------------------------------|-------------------------------------|---------------------------|--------------|------------|------------------------|---------------------------------------|
| <b>GP中招联告</b> 招标采购平台                  | OD ~                                |                           | 寻找招标项目       |            | 📞 010-863971           | 10 工作日:上午09:00—12:00<br>下午13:00—17:30 |
| <b>首页</b> > 我参与的项目                    |                                     |                           | 我的邀请函        |            |                        |                                       |
|                                       |                                     |                           | 我的CA<br>我的订单 |            | 标法810                  | の原題                                   |
| 公开 标法810                              |                                     | 招标编号: 0675-217JOC002006V  | V            | 代理机构:      | 四川华陆工程项目管理有限公司         | ~                                     |
| 棕色名称: 1<br>标包编号: 0675-217JOC002006W/1 | <b>佳标藏止时间</b> : 2021-08-18 18:50:00 | 开标动间: 2021-08-18 18:52:00 | 当前状          | 态: 70 定标   | 阶段2 方式1 70 服务<br>微纳保证金 | 3费2 标书费2<br>标中图图                      |

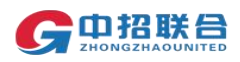

#### http://www.365trade.com.cn/

|                                                                                                    | The state of the state of the s                                                                                                    |                                                                                                    |                                                                                                    |                                                                                                    |                                                                                                    |                                                                                                    |                                                                                                    |                                                                                                    |
|----------------------------------------------------------------------------------------------------|----------------------------------------------------------------------------------------------------|----------------------------------------------------------------------------------------------------|----------------------------------------------------------------------------------------------------|----------------------------------------------------------------------------------------------------|----------------------------------------------------------------------------------------------------|----------------------------------------------------------------------------------------------------|----------------------------------------------------------------------------------------------------|----------------------------------------------------------------------------------------------------|
|                                                                                                    | 3联合 招标                                                                                                    | · 〒「「「「「「「「」」」 ● ● ● ● ● ● ● ● ● ● ● ● ● ●                                                                                                    |                                                                                                    |                                                                                                    |                                                                                                    |                                                                                                    |                                                                                                    | C 010                                                                                                    |
| 招标版                                                                                                    | 介段                                                                                                    |                                                                                                    |                                                                                                    |                                                                                                    |                                                                                                    |                                                                                                    | 10/51                                                                                                    |                                                                                                    |
| 0                                                                                                    | 公告                                                                                                    |                                                                                                    |                                                                                                    | []                                                                                                    | 事项名称                                                                                                  |                                                                                                    | 操作人                                                                                                    |                                                                                                    |
|                                                                                                    | 招标公古宣有                                                                                                    | 结果公示宣者 结果变                                                                                                    | 2.史公示世有 珀米公古世有                                                                                                    | 结果受更公古宣有                                                                                                    | 上传了投标文件                                                                                               |                                                                                                    | 法撤归撤(当前                                                                                                    | i用户)                                                                                                    |
|                                                                                                    |                                                                                                    |                                                                                                    | •                                                                                                    |                                                                                                    | 下载了招标文件                                                                                               |                                                                                                    | 法撒打撒(当前                                                                                                    | 间户)                                                                                                    |
| <b>v</b>                                                                                                    | 购买标书                                                                                                    |                                                                                                    | 服务费 查看项目变更                                                                                                    |                                                                                                    |                                                                                                    |                                                                                                    |                                                                                                    |                                                                                                    |
|                                                                                                    |                                                                                                    |                                                                                                    |                                                                                                    |                                                                                                    | 下载了招标文件                                                                                               |                                                                                                    | 法撒打撒(当前                                                                                                    | 用户)                                                                                                    |
| <b>v</b>                                                                                                    | 投标                                                                                                    | 下载招标文件                                                                                                    | 查看项目澄清 缴纳保证金                                                                                                    |                                                                                                    | 支付了标书款                                                                                                |                                                                                                    | 法撒打撒(当前                                                                                                    | (用户)                                                                                                    |
|                                                                                                    |                                                                                                    |                                                                                                    |                                                                                                    |                                                                                                    |                                                                                                    |                                                                                                    |                                                                                                    |                                                                                                    |
| $\checkmark$                                                                                                    | 开标                                                                                                    | 进入开标大厅 音祥                                                                                                    | 现频互动                                                                                                    |                                                                                                    | 缴纳了服务费                                                                                                |                                                                                                    | 法撒打撒(当前                                                                                                    | 用户)                                                                                                    |
|                                                                                                    |                                                                                                    |                                                                                                    |                                                                                                    |                                                                                                    |                                                                                                    |                                                                                                    |                                                                                                    |                                                                                                    |
| Contraction of the second second seco | 结果查看<br>B联合                                                                                                    | 中标通知书                                                                                                    |                                                                                                    |                                                                                                    |                                                                                                    | です。<br>連門<br>描号                                                                                                    | A <sup>A</sup> <sup>@∰</sup>                                                                                                    | を 私題                                                                                                    |
| ✔<br>C 中部<br>zHONG2                                                                                                    | 结果查看<br>B联合<br>Enwowners                                                                                                    | 中标通知书                                                                                                    |                                                                                                    |                                                                                                    |                                                                                                    | 「「「」」「「」」「「」」」「「」」」「「」」」「「」」」「「」」」「「」」」「」」」「」」」「」」」「」」」「」」」」                                                                                                    | ▲▲ 經濟<br>学号<br>项目名称:領导进行                                                                                                    | ★ 环境<br>控制                                                                                                    |
| <ul> <li>・</li> <li>・</li></ul>                                                                                                    | <b>结果查看</b>                                                                                                    | 中标通知书                                                                                                    | 项目编号: 0675                                                                                                    | 5-217JOC002006W                                                                                                    | 项目负责人:高速                                                                                              | (新作)<br>第19                                                                                                    | AA 空度<br>学号<br>项目名称"销号进行                                                                                                    | <ul> <li> <del>环境</del><br/><del>前刻</del> </li> </ul>                                                                                                    |
| く<br>日の<br>の<br>は<br>の<br>の<br>は<br>こ<br>の<br>の<br>は<br>こ<br>に<br>の<br>ね<br>こ<br>に<br>の<br>ね<br>こ<br>に<br>う<br>れ<br>、<br>乳<br>参<br>、<br>こ<br>に<br>う<br>れ<br>、<br>、<br>う<br>い<br>う<br>に<br>う<br>、<br>、<br>に<br>う<br>、<br>、<br>、<br>、<br>、<br>、<br>、<br>、<br>、<br>、<br>、<br>、<br>、                                                                                                    | 结果查看<br>BIRAD<br>BIRAD | 中标通知书                                                                                                    | 项目编号:0675-21                                                                                                    | 5-217JOC002006W<br>17JOC002006W/1                                                                                                    | 项目负责人: 高速<br>直向运行 自                                                                                   | (1) 展作<br>描述)                                                                                                    | AA 说置<br>学等                                                                                                    | → 株式<br>株式<br>大学校会                                                                                                    |
| <ul> <li>✓</li> <li>✓</li> <li>▲ 我参</li> <li>▲ 我参</li> <li>▲ 3</li> <li>① 7</li> <li>②</li> </ul>                                                                                                    | <b>结果查看</b><br><b>BIKAC</b><br>SPIACOUNTER<br>与的项目<br>概法810                                                                                                    | 中标通知书                                                                                                    | 项目编号:0675-2<br>包编号:0675-2<br>包编号:0675-2                                                                                                    | 5-217JOC002006W<br>17JOC002006W/1<br>17JOC002006W/2                                                                                                    | 项目负责人: 高速<br>原间/成时 章<br>原间/成时 章                                                                       | <ul> <li>通作</li> <li>第31</li> <li>第55</li> <li>第55</li> </ul>                                                                                                    | AA 20度<br>デラ<br>両目名称領容进行                                                                                                    | <ul> <li>环境<br/>控測</li> </ul>                                                                                                    |
| <ul> <li>✓</li> <li>○</li> <li>○</li> <li>○</li> <li>○</li> <li>○</li> </ul>                                                                                                    | 结果查看 ·                                                                                                    | 中标通知书                                                                                                    | 项目编号: 0675-2<br>包编号: 0675-2<br>包编号: 0675-2                                                                                                    | 5-217JOC002006W<br>17JOC002006W/1<br>17JOC002006W/2                                                                                                    | 项目负责人:高捷<br>原间成时 音<br>原间成时 音                                                                          | · 展作<br>描引<br>描刻                                                                                                    | AA 世際<br>学号<br>项目名称/销号进行                                                                                                    | ◆ 務準<br>務調                                                                                                    |
| <ul> <li>・</li> <li>・</li></ul>                                                                                                    | <b>结果查看</b><br>BIKG<br>BIRAGUMWITE<br>与的项目<br>杨志810                                                                                                    | 中标通知书                                                                                                    | 项目编号: 0675-21<br>包编号: 0675-21<br>包编号: 0675-21                                                                                                    | 5-217JOC002006W<br>17JOC002006W/1<br>17JOC002006W/2                                                                                                    | 项目负责人: 高雄                                                                                             | <ul> <li>         ・ 調査         ・ 調査         ・ 調査         ・ 調査         ・ 調査         ・ 調査         ・ 調査         ・ 調査         ・ 調査         ・ 調査         ・ 調査         ・ 調査         ・ 調査         ・ 調査         ・ 調査         ・ 調査         ・          ・          ・</li></ul>                                                                                                    | AA 迎西<br>第日名称9時95世代<br>第日名称9時95世代<br>第二日日日日日日日日日日日日日日日日日日日日日日日日日日日日日日日日日日日日                                                                                                    | ● 基準<br>位別                                                                                                    |
| ・         ・         ・         ・         ・         ・         ・         ・         ・         ・         ・         ・         ・         ・         ・         ・         ・         ・         ・         ・         ・         ・         ・         ・         ・         ・         ・         ・         ・         ・         ・         ・         ・         ・         ・         ・         ・         ・         ・         ・         ・         ・         ・         ・         ・         ・         ・         ・         ・         ・         ・         ・         ・         ・         ・         ・         ・         ・         ・         ・         ・         ・         ・         ・         ・         ・         ・         ・         ・         ・         ・         ・         ・         ・         ・         ・         ・         ・         ・         ・         ・         ・         ・         ・         ・         ・         ・         ・         ・         ・         ・         ・         ・         ・         ・         ・         ・         ・         ・         ・         ・         ・         ・         ・         ・         ・         ・                                                                                                            | 结果查看<br>BI联合。<br>与的项目<br>标志810                                                                                                    | 中标通知书                                                                                                    | 项目编号: 0675-2<br>包编号: 0675-2<br>包编号: 0675-2                                                                                                    | 5-217JOC002006W<br>17JOC002006W/1<br>17JOC002006W/2                                                                                                    | 项目负责人: 高速<br>原型成为<br>度型成为<br>定型成为                                                                     | <ul> <li>第一番件</li> <li>第一番件</li> <li>第一番</li> <li>第二番</li> <li>第二番<td>AA 世際<br/>学号<br/>项目名称·编号进行</td><td>◆ 孫端<br/>杨宗<br/>法撤打撤</td></li></ul> | AA 世際<br>学号<br>项目名称·编号进行                                                                                                    | ◆ 孫端<br>杨宗<br>法撤打撤                                                                                                    |
| <ul> <li>・ 中のに</li> <li>・ 中のに</li> <li>・ ・ ・ ・ ・ ・ ・ ・ ・ ・ ・ ・ ・ ・ ・ ・ ・ ・ ・</li></ul>                                                                                                    | 结果查看<br>の联合<br>にの项目<br>「「「「「」」」<br>「「」」」<br>「「」」」<br>「」」」<br>「」」」<br>「」」<br>「」                                                                                                    | 中标通知书                                                                                                    | 项目编号: 0675-21<br>包编号: 0675-21<br>包编号: 0675-21                                                                                                    | 5-217JOC002006W<br>17JOC002006W/1<br>17JOC002006W/2<br>提问即时间                                                                                                    | 変目负责人: 高建 ( 「 ののな対 」 に の なが対 に 、 の なが の 、 の 、 の 、 の 、 の 、 の 、 の 、 の 、 の 、 の                           |                                                                                                    | AA 協選<br>第日名称499930日<br>第日名称499930日<br>第日名称4999300日<br>第日名称4999300日<br>第日名称4999300日<br>第日名称4999300日<br>第日名称4999300日<br>第日名称499930000000000000000000000000000000000 | ● Kan the second second s |
| <ul> <li>✓</li> <li>✓</li> <li>▲ 武参     <li>▲ 武参     <li>▲ 武参</li> <li>④</li> <li>④</li> <li>③</li> <li>●</li> <li>●</li></li></li></ul>                                                                                                    | 结果查看<br>BI联合。<br>与的项目<br>标达810                                                                                                    | <ul> <li>中标通知书</li> <li>市标通知书</li> <li>「新聞切得判決型</li> <li>普通原词</li> </ul>                                                                                                    |                                                                                                    | 5-217JOC002006W/<br>17JOC002006W/1<br>17JOC002006W/2<br>17JOC002006W/2<br>17JOC002006W/2<br>17JOC002006W/2<br>17JOC002006W/2<br>17JOC002006W/1<br>17JOC002006W/1<br>17JOC002006W/1<br>17JOC002006W/1<br>17JOC002006W/1<br>17JOC002006W/1<br>17JOC002006W/1<br>17JOC002006W/1<br>17JOC002006W/1<br>17JOC002006W/1<br>17JOC002006W/2<br>17JOC002006W/2<br>17JOC0020000000000000000000000000000000000                                     | 项目负责人: 高速           原始協同           原始協同           原始協同           東京回勧时间           2021-08-20 00 00 00 | 製作<br>満引         調作           製品         第           製作         人名 約3           調作         人名 約3           調用         第           「「「」」「「」」」           「「」」」           「「」」           「「」」           「「」」           「「」」           「」」           「」」           「」」           「」」           「」」           「」」           「」」           「」」           「」」           「」」           「」」           「」」           「」」           「」」           「」」           「」」           「」」           「」」           「」」           「」」           「」」           「」」           「」」           「」           「」           「」           「」           「」           「」           「」           「」                                                                                                    | AA 世歴<br>学号<br>项目名称·编号进行                                                                                                    | <ul> <li>◆ 孫魂<br/>後期</li> <li>5%法</li> <li>法撤打職</li> <li>法撤打職</li> </ul>                                                                                                    |
| <ul> <li>・ Linea</li> <li>・ Linea</li> <li>・ A 我参</li> <li>・ 公开</li> <li>・ C 和</li> <li>・ C 和</li></ul>                                                                                                    | 结果查看 。<br>BIR GE<br>BIR GE<br>STANDAURTO<br>STANDAURTO<br>STANDAU<br>STANDAURTO<br>STANDAURTO<br>STANDAURTO<br>STANDAURTO<br>STANDAURTO<br>STANDAURTO<br>STANDAURTO<br>STANDAURTO<br>STANDAURTO<br>STANDAURTO<br>STANDAURTO<br>STANDAURTO<br>STANDAURTO<br>STANDAURTO<br>STANDAURTO<br>STANDAURTO<br>STANDAURTO<br>STANDAURTO<br>STANDAURTO<br>STANDAURTO<br>STANDAURTO<br>STANDAU<br>STANDAURTO<br>STANDAURTO<br>STANDAURTO<br>STANDAURTO<br>STANDAU<br>STANDAU<br>STANDA                                                                                                    | <ul> <li>中标通知书</li> <li>中标通知书</li> <li>「「「「「」」」」</li> <li>「「」」」</li> <li>「「」」」</li> <li>「「」」」</li> <li>「「」」」</li> <li>「「」」」</li> <li>「「」」」</li> <li>「「」」」</li> <li>「「」」」</li> <li>「「」」」</li> <li>「「」」」</li> <li>「「」」」</li> <li>「「」」」</li> <li>「「」」」</li> <li>「「」」」</li> <li>「「」」」</li> <li>「「」」」</li> <li>「「」」」</li> <li>「「」」」</li> <li>「「」」</li> <li>「「」」</li> <li>「「」」</li> <li>「「」」</li> <li>「「」」</li> <li>「」」</li> <li>「」</li> <li>「」</li> <li>「」</li> <li>「」</li> <li>「」</li> <li>「」」</li> <li>「」」</li> <li>「」」</li> <li>「」」</li> <li>「」</li> <li>「」</li></ul> | 项目编号:06752           包编号:067527           包编号:067527           包编号:067527           包编号:067527           包编号:067527           包编号:067527           包编号:067527           包编号:067527           包编号:067527           包编号:067527           包编号:067527           包编号:067527           包编号:067527           日本日本日本日本日本日本日本日本日本日本日本日本日本日本日本日本日本日本日本 | 5-217JOC002006W/1<br>17JOC002006W/2<br>17JOC002006W/2<br>17JOC002006W/2<br>17JOC002006W/2<br>12JOC002006W/2<br>12JOC002000000000000000000000000000000000 | 项目负责人: 高建<br>ズ 河の次サ                                                                                   |                                                                                                    |                                                                                                    | <ul> <li>◆ Ka<br/>bbj</li> <li>○ Kaj</li> <li>○ Kaj</li></ul>                                                                                                    |